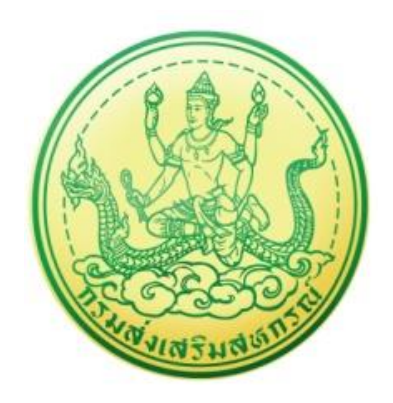

# คู่มือการใช้งาน

# โครงการระบบงานบริหารจัดการและติดตาม

# ประเมินผลโครงการ กรมส่งเสริมสหกรณ์

(ระบบบันทึกการแนะนำส่งเสริมสหกรณ์/กลุ่มเกษตรกร)

|        | ระบบบันทึกการแ<br>เ | นะนำส่งเสริมสหกรณ์/กล<br>ารมส่งเสริมสหกรณ์ | ลุ่มเกษตรกร |
|--------|---------------------|--------------------------------------------|-------------|
|        | Ê                   | โนดีต้อนรับสู่ระบบ                         |             |
| ÷      | Username            |                                            |             |
|        |                     |                                            |             |
| ۶      | Password            |                                            |             |
|        | ปีงบประมาณ :        | 2565                                       | ~           |
|        |                     | เข้าสู่ระบบ                                |             |
|        |                     |                                            |             |
| ์<br>ำ | หรับผุ้             | ู้ดูแลระ                                   | ะบบย่อ      |
|        | กราเส่.             | แสริแส                                     | หกรกใ       |

# สารบัญ

| บทที่ 1 การเข้าสู่ระบบ (Log in)                    | 1  |
|----------------------------------------------------|----|
| บทที่ 2 จัดทำแผนแนะนำส่งเสริม                      | 4  |
| 2.1 การเพิ่มข้อมูลแผนแนะนำส่งเสริม                 | 5  |
| 2.2 การแก้ไขข้อมูลแผนแนะนำส่งเสริม                 | 11 |
| 2.3 การเรียกดูรายละเอียดแผนแนะนำส่งเสริม           | 13 |
| 2.4 การลบแผนแนะนำส่งเสริม                          | 14 |
| 2.5 การส่งออกข้อมูลแผนแนะนำส่งเสริม                | 15 |
| บทที่ 3 รายงานผลการแนะนำส่งเสริม                   | 16 |
| 3.1 รายงานผลการแนะนำส่งเสริมรายเดือน               | 17 |
| 3.2 การเรียกดูรายละเอียดผลการแนะนำส่งเสริมรายเดือน | 20 |
| 3.3 รายงานผลสำเร็จ/ปิดบัญชี                        | 22 |
| 3.4 การเรียกดูรายละเอียดรายงานผลสำเร็จ/ปิดบัญชี    | 25 |
| บทที่ 4 เครื่องมือกลาง                             | 27 |
| 4.1 ข้อมูลบุคลากร                                  | 27 |
| 4.1.1 การกำหนดสิทธิ์การใช้ระบบ                     | 29 |
| 4.1.2 การเรียกดูรายละเอียดข้อมูลบุคลากร            |    |
| บทที่ 5 ระบบรายงาน                                 | 33 |
| 5.1 สรุปการดูแลแนะนำส่งเสริมของแต่ละจังหวัด        |    |
| 5.2 รายงานสรุปผลการปฏิบัติงาน                      | 35 |
| 5.3 DashBoard                                      |    |

## บทที่ 1 การเข้าสู่ระบบ (Log in)

การเข้าใช้งานระบบบันทึกการแนะนำส่งเสริมสหกรณ์/กลุ่มเกษตรกร กรมส่งเสริมสหกรณ์ มีขั้นตอนดังนี้

- การใช้งานระบบบันทึกการแนะนำส่งเสริมสหกรณ์/กลุ่มเกษตรกร ของกรมส่งเสริมสหกรณ์ สามารถ รองรับการเข้าใช้งานบนเว็บเบราว์เซอร์ที่ติดตั้งบนเครื่องคอมพิวเตอร์ของผู้ใช้งาน เช่น
   Internet Explorer (IE) Google Chrome หรือ Mozilla Firefox เป็นต้น จากนั้นกรอก URL ของระบบลงในช่อง Address bar แล้วกด Enter
- แสดงหน้าจอสำหรับ Login เข้าใช้งานระบบ ให้พิมพ์ชื่อผู้ใช้งาน (User) รหัสผ่าน (Password) และ เลือกปีงบประมาณ
- Image: comparison copd goeth/index/index/
- คลิกปุ่ม เข้าสู่ระบบ

รูปที่ 1 แสดงหน้าจอ Login เข้าสู่ระบบบันทึกการแนะนำส่งเสริมสหกรณ์/กลุ่มเกษตรกร กรมส่งเสริมสหกรณ์

 แสดงหน้าจอระบบการแนะนำส่งเสริม การใช้งานระบบท่านสามารถคลิกเลือกจากเมนูด้านบน หรือ คลิกที่ไอคอนของเมนูจากหน้าหลักของระบบได้เช่นเดียวกัน

| ระบบบันทึกการแนะนำส่งเสริมสหกรณ์/กลุ่มเกษตร<br>กรมส่งเสริมสหกรณ์ | sns                      | Д สำนักงานสหกรณ์จังหวัด | 🥐 | ~ |
|------------------------------------------------------------------|--------------------------|-------------------------|---|---|
| เผน-ผลการแนะนำส่งเสริม V 🗄 เครื่องมือกล                          | nv ∨ EE ระบบรายงาน ∨ 🗲 4 |                         |   |   |
| ระบบบันทึกการแนะนำส่งเสริมสหกรถ                                  | น์/กลุ่มเกษตรกร          |                         |   |   |
| 🗈 แผน-ผลการแนะนำส่งเสริม                                         |                          |                         |   |   |
|                                                                  |                          |                         |   |   |
|                                                                  | <u>c</u>                 |                         |   | 4 |

รูปที่ 2 แสดงหน้าหลักระบบงานบริหารและจัดการโครงการกรมส่งเสริมสหกรณ์

5. กรณีต้องการแก้ไขข้อมูลส่วนตัว ให้คลิกที่ชื่อผู้ใช้งานแล้วคลิกเมนู Profile

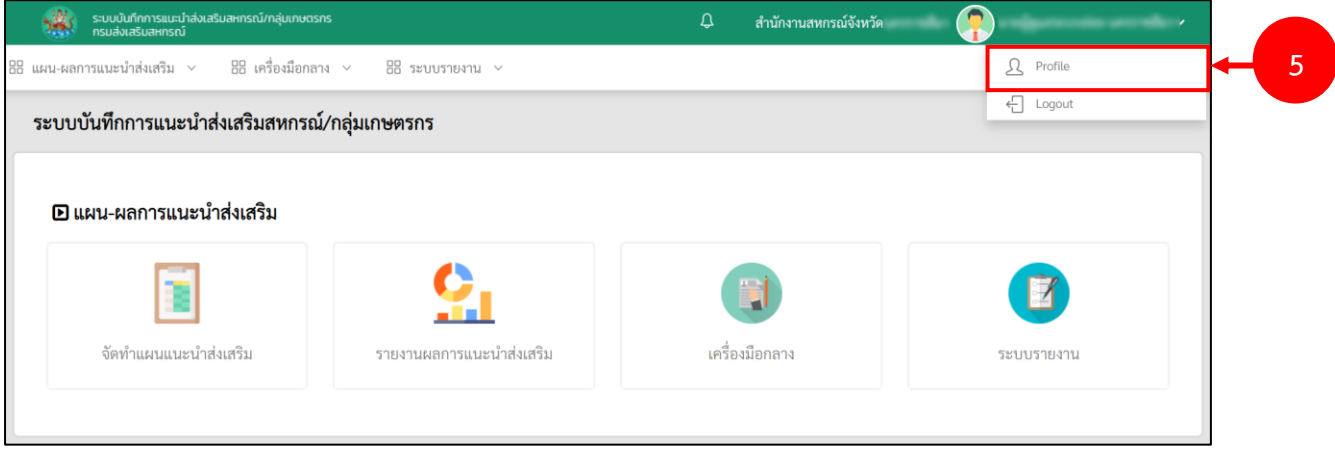

รูปที่ 3 แสดงหน้าหลักระบบการแนะนำส่งเสริม

 ระบบแสดงหน้าจอ Profile ดังรูป ผู้ใช้สามารถแก้ไขข้อมูลส่วนตัว เช่น ภาพโปรไฟล์ หรือรหัสผ่าน เมื่อแก้ไขเรียบร้อยแล้ว ให้คลิกปุ่ม บันทึก

| Profile         |                           |
|-----------------|---------------------------|
| 🗆 ข้อมูลProfile |                           |
| คำนำหน้าชื่อ    | ีนาย x ▼ ชื่อ * นามสกุล * |
| E-Mail          | เบอร์โทรศัพท์             |
| Line ID         |                           |
| ภาพโปรไฟล์      | 8 เลือกไฟล์               |
| Username        | ~                         |
| Password        | 2                         |
|                 | 🗸 บันทึก                  |

- รูปที่ 4 แสดงหน้าจอแก้ไข Profile
- 7. กรณีต้องการออกจากระบบ (Log out) เมื่อไม่ใช้งานแล้ว สามารถคลิกปิดหน้าจอระบบ หรือคลิกที่ ชื่อผู้ใช้งาน แล้วคลิกเมนู Logout

| ระบบบันทึกการแนะนำส่งเสริมสหกรณ์/กลุ่มเกษตรก<br>กรมส่งเสริมสหกรณ์ |                          | 🗘 สำนักงานสหกรณ์จังหวัด |                         |  |
|-------------------------------------------------------------------|--------------------------|-------------------------|-------------------------|--|
| 88 แผน-ผลการแนะนำส่งเสริม 🗸 🔠 เครื่องมือกลาง                      | ง 🗸 🗄 ระบบรายงาน 🗸       |                         | <u> Profile</u>         |  |
| ระบบบันทึกการแนะนำส่งเสริมสหกรณ์                                  | /กลุ่มเกษตรกร            |                         | E Logout                |  |
| แผน-ผลการแนะนำส่งเสริม จัดทำแผนแนะนำส่งเสริม                      | รายงานผลการแนะนำส่งเสริม | <b>เ</b> ครื่องมือกลาง  | <b>()</b><br>ระบบรายงาน |  |

รูปที่ 5 แสดงหน้าหลักระบบการแนะนำส่งเสริม

## บทที่ 2 จัดทำแผนแนะนำส่งเสริม

การเข้าใช้งานระบบจัดทำแผนแนะนำส่งเสริม มีขั้นตอนดังนี้

คลิกเมนู จัดทำแผนแนะนำส่งเสริม

| ระบบบันทึกการแนะนำส่งเสริมสะกรณ์/กลุ่มเกษตรกร<br>กรมส่งเสริมสะกรณ์                     | 🗘 สำนักงานสหกรณ์จังหวัด   |
|----------------------------------------------------------------------------------------|---------------------------|
| 88 แผน-ผลการแนะนำส่งเสริม v 88 เครื่องมือกลาง v 88 ระบบรายงาน v                        |                           |
| ระบบบันทึกการแนะนำส่งเสริมสหกรณ์/กลุ่มเกษตรกร                                          |                           |
| แผน-ผลการแนะนำส่งเสริม           จัดทำแผนแนะนำส่งเสริม           จัดทำแผนแนะนำส่งเสริม | เครื่องมือกลาง ระบบรายงาน |

รูปที่ 6 แสดงหน้าหลักระบบการแนะนำส่งเสริม

 ระบบแสดงหน้าจอแผนแนะนำส่งเสริมดังรูป ในส่วนนี้ท่านสามารถดำเนินการค้นหาแผนแนะนำ ส่งเสริมของสำนักงานส่งเสริมสหกรณ์ หรือกลุ่มเกษตรกรได้ โดยเลือกหน่วยงาน หรือชื่อสหกรณ์/ กลุ่มเกษตรกร จากนั้นคลิกปุ่ม ค้นหา

|         | แผนแนะนำล    | ทั่งเสริม                  |                |           |                                           |                                                       |              |                     | 🕂 เพิ่มข้อมูล 🔒 กลับหน้าหลัก         |
|---------|--------------|----------------------------|----------------|-----------|-------------------------------------------|-------------------------------------------------------|--------------|---------------------|--------------------------------------|
| Q ค้นหา | [            | สด.จันทบุรี                | ××             |           | สหกรณ์/กลุ่มเกษตรกร ก<br><b>( คัมพา</b> ) | รรอกคำตันได้ ตามชื่อสหกรณ์/กลุ่มภาษตรกร<br>ดังหรือมูล | ×*           | - 2                 |                                      |
| ลำตับ   | หน่วยงาบ     | สหกรณ์/กลุ่มเกษตรกร        | วันสิ้นปีปัญชี | สถานะ     | ก้าหนดปัดบัญชีภายใน 30 วัน                | กำหนดประชุมใหญ่ภายใน 150 วัน                          | สถานะอนุมัติ | วับที่อนุมัติ       | 20 - V<br>Daharan 1937 Baharan EXCEL |
| 1       | สสจ.จันทบุรี | สหกรณ์การเกษตรทำใหม่ จำกัด | 30/09/2565     | ดำเนินการ | 2022-10-10                                | 2022-10-15                                            | ອນຸນັທີແລ້ວ  | 2021-12-03 10:34:30 | ∕ufis Q € muno                       |

รูปที่ 7 แสดงหน้าจอระบบแผนแนะนำส่งเสริม

## 2.1 การเพิ่มข้อมูลแผนแนะนำส่งเสริม

## คลิกปุ่ม เพิ่มข้อมูล

| 3       | แผนแนะนำส่ | ไงเสริม               |                   |       |                                            |                                                  |              |               | + เพิ่มข้อมูล                      |
|---------|------------|-----------------------|-------------------|-------|--------------------------------------------|--------------------------------------------------|--------------|---------------|------------------------------------|
| ( ค้นหา |            | หน่วยงาม สสจ.จันทบุรี | × *               |       | สหกรณ์/กลุ่มเกษตรกร กรอ                    | กคำคันได้ ตามชื่อสหกรณ์/กลุ่มเกษตรกร             | × *          |               |                                    |
|         |            |                       |                   |       | O étan G éta                               | ที่คนอ                                           |              |               |                                    |
|         |            |                       |                   |       | Q, Atan S fin                              | fega                                             |              |               | 20 ↔                               |
| สำคับ   | หป่วยงาน   | สพารณ์/กลุ่มบาษคร     | กร วันสั้นปีปัญชี | สถานะ | Q ดับกา จำกัง<br>กำหนดปัดบัญชีกายใน 30 วัน | <del>รักญม</del><br>กำหนดประทุมใหญ่ภายใน 150 วัน | สถานะอนุบัติ | วันที่อนุมัติ | 20 v<br>El desen 197 El desen DCEL |

รูปที่ 8 แสดงหน้าจอระบบแผนแนะนำส่งเสริม

- 2. ระบบแสดงหน้าจอเพิ่มข้อมูลแผนแนะส่งเสริมดังรูป
  - เลือกหน่วยงาน
  - เลือกส่งเสริมระหว่าง สหกรณ์ หรือ กลุ่มเกษตรกร
  - เลือกชื่อสหกรณ์/กลุ่มเกษตร

| แผนแนะนำส | ส่งเสริม                     |     |             |                |
|-----------|------------------------------|-----|-------------|----------------|
|           |                              |     |             | 🕂 กลับหน้าหลัก |
|           |                              |     |             |                |
| หน่วยงา   | าน* [เลือก]                  | ×   | ปึงบประมาณ* | 2564           |
| ส่งเสริ   | ร้ม* 🔿 สหกรณ์ 🔿 กลุ่มเกษตรกร | 2   |             |                |
|           | * [เลือก]                    | × * |             |                |
|           |                              |     |             |                |

รูปที่ 9 แสดงหน้าจอเพิ่มแผนแนะนำส่งเสริม

## 3. ระบบจะแสดงส่วนเพิ่มข้อมูลพื้นฐานของสหกรณ์และกลุ่มเกษตรกรดังรูป

| ข้อมูลพื้นฐานของสหกรณ์แล                    | ละกลุ่มเกษตรกร                                                            |          |                           |                          |          |          |          |
|---------------------------------------------|---------------------------------------------------------------------------|----------|---------------------------|--------------------------|----------|----------|----------|
| รหัสสหกรณ์/กลุ่มเกษตรกร 13 หลัก             | 101103-0014                                                               | ประเภทสห | ประเภทสหกรณ์/กลุ่มเกษตรกร |                          | ทำนา     |          |          |
| สหกรณ์ในโครงการหลวง<br>และโครงการพระราชดำริ | ไม่เป็นสหกรณ์ในโครงการ                                                    |          |                           |                          | ~        |          |          |
| สถานะ                                       | ดำเนินการ                                                                 |          | ปีบัญชี                   |                          |          | 31 มี.ค. | ของทุกปี |
| ธุรกิจหลัก (เรียงตามมูลค่ามากไปน้อย)        | <ol> <li>จัดหาามาจำหน่าย</li> <li>สินเชื่อ</li> <li>เงินรับฝาก</li> </ol> |          | ผลผลิตหลัก                | า(เรียงตามมูลค่ามากไปน้ะ | อย)      |          |          |
| ผลของการจัดระดับชั้น/กลุ่มเกษตร             | สกร                                                                       |          |                           |                          |          |          |          |
|                                             |                                                                           |          |                           | ปี 2561                  |          | ปี 2562  | ปี 2563  |
| ระดับชั้นสหกรณ์/กลุ่มเกษตรกร                |                                                                           |          |                           |                          |          |          |          |
| ผลประเมินระดับชั้นในแต่ละเกณฑ์              |                                                                           |          |                           |                          |          |          |          |
| 1) การมีส่วนร่วมของสมาชิก                   |                                                                           |          |                           |                          |          |          |          |
| 2) เสถียรภาพการเงิน                         |                                                                           |          |                           |                          |          |          |          |
| 3) ควบคุมภายใน                              |                                                                           |          |                           |                          |          |          |          |
| 4) ข้อบกพร่อง                               |                                                                           |          |                           |                          |          |          |          |
| ระดับมาตรฐานสหกรณ์/กลุ่มเกษตรกร             |                                                                           |          |                           |                          |          |          |          |
| จำนวนสมาชี                                  | สำมัญ                                                                     |          |                           |                          | จำนวนสมา | ซิกสมทบ  |          |
| ชาย                                         | 154                                                                       | คน       |                           | ชาย                      |          |          | 0 คน     |
| หญิง                                        | 71                                                                        | คน       |                           | หญิง                     |          |          | 0 คน     |
| รวม(สามัญ)                                  | 225                                                                       | คน       |                           | รวม(สมทบ)                |          |          | 0 คน     |

รูปที่ 10 แสดงหน้าจอเพิ่มแผนแนะนำส่งเสริม

4

 กรอกข้อมูลสถานภาพทางการเงิน (ข้อมูลย้อนหลัง 3 ปีบัญชีล่าสุด) ปรับตามปีบัญชีของสหกรณ์/กลุ่ม เกษตรกรดังรูป กรอกข้อมูลให้ครบถ้วน

| งบแสดงฐานะทางการเงิน/งบกำไรขาดทุน                           | หน่วยนับ | ปี 2562 | ปี 2563 | ปี 2564 |
|-------------------------------------------------------------|----------|---------|---------|---------|
| ในทรัพย์                                                    | บาท      | 0.00    | 0.00    | 0.00    |
| นี้ลิน                                                      | บาท      | 0.00    | 0.00    | 0.00    |
| านของสหกรณ์/กลุ่มเกษตรกร                                    | บาท      | 0.00    | 0.00    | 0.00    |
| ำไร (ขาดทุน) สุทธิ                                          | บาท      | 0.00    | 0.00    | 0.00    |
| <b>ัตราส่วนทางการเงินที่สำคัญ</b>                           |          |         |         |         |
| - อัตราส่วนหนี้สินต่อทุน (DE Ratio)                         | บาท      | 0.00    | 0.00    | 0.00    |
| - อัตราส่วนผลตอบแทนต่อทุน (ROE)                             | บาท      | 0.00    | 0.00    | 0.00    |
| - อัตราผลตอบแทนต่อสินทรัพย์ (ROA)                           | บาท      | 0.00    | 0.00    | 0.00    |
| - อัตราส่วนทุนหมุนเวียน                                     | บาท      | 0.00    | 0.00    | 0.00    |
| - อัตราส่วนทุนสำรองต่อสินทรัพย์                             | บาท      | 0.00    | 0.00    | 0.00    |
| - อัตราค่าใช้จ่ายดำเนินงานต่อกำไรก่อนหักค่าใช้จ่ายดำเนินงาน | บาท      | 0.00    | 0.00    | 0.00    |
| - อัตราส่วนหนี้ระยะสั้นที่ชำระได้ตามกำหนด                   | บาท      | 0.00    | 0.00    | 0.00    |

| 19        |    | 2 9 | 0       |             |  |
|-----------|----|-----|---------|-------------|--|
| ~ a   a i | 11 |     | 10/9 10 | 2012501     |  |
| ועווג     |    |     | เฉเนเ   | สงเสวม      |  |
| 0011      |    |     | 0000    | 01 4001 004 |  |
| <b>U</b>  |    |     |         |             |  |

- 5. กรอกข้อมูลการวิเคราะห์ข้อมูลของกลุ่มสหกรณ์/กลุ่มเกษตรกรในแต่ละหัวข้อ
  - ผลการวิเคราะห์ข้อมูลตามเกณฑ์การจัดระดับความเข้มแข็งของสหกรณ์
  - ผลการวิเคราะห์ข้อมูลโดยการใช้เครื่องมือการวิเคราะห์อื่นๆ เช่น SWOT
  - สรุปผลการวิเคราะห์ข้อมูล

| การวิเครา   | ะห์ข้อ  | มูลขอ   | งสหกร  | ณ์/กลุ่ | มเกษ    | ตรกร   | i     |      |       |           |   |          |   |   |  |   |  |  |      |      |      |  |     |
|-------------|---------|---------|--------|---------|---------|--------|-------|------|-------|-----------|---|----------|---|---|--|---|--|--|------|------|------|--|-----|
| - ผลการวิเช | คราะท่  | ์ข้อมูล | เตามเก | ณฑ์กา   | เรจัด   | ระดับค | ความ  | แข้ม | แข็งข | องสหกรณ์  |   |          |   |   |  |   |  |  |      |      |      |  |     |
| *-          | В       | U       | 8      | A       | •       | ≔      | 12    |      | = -   |           | e | <b>.</b> | • |   |  | × |  |  |      |      |      |  |     |
|             |         |         |        |         |         |        |       |      |       |           |   |          |   |   |  |   |  |  |      |      |      |  | - 5 |
| - ผลการวิเ  | คราะท่  | ์ข้อมูล | โดยกา  | รใช้เค  | รื่องมื | อการ   | วิเคร | าะห์ | อื่นๆ | เช่น SWOT |   |          |   |   |  |   |  |  |      |      |      |  |     |
| *-          | В       | U       | 8      | A       | •       | ≔      | 12    |      | = +   |           | e |          | • |   |  | × |  |  | <br> | <br> | <br> |  |     |
|             |         |         |        |         |         |        |       |      |       |           |   |          |   |   |  |   |  |  |      |      |      |  |     |
| - สรุปผลกา  | ารวิเคร | ราะห์ข้ | ้อมูล  |         |         |        |       |      |       |           |   |          |   |   |  |   |  |  |      |      |      |  |     |
| <i>*</i> -  | B       | Ū       | 8      | A       | •       |        | 3     | : :  | Ξ.*   |           | ۵ |          | • | • |  | × |  |  |      |      |      |  |     |

รูปที่ 12 แสดงหน้าจอเพิ่มแผนแนะนำส่งเสริม

- 6. กรอกข้อมูลแผนงาน/กิจกรรมที่จะดำเนินการ คลิกปุ่ม 🖶 เพื่อเพิ่มข้อมูลกิจกรรม
  - กรอกแผนงาน/กิจกรรม
- กรอกค่าเป้าหมาย

- เลือกช่วงเวลา

- เลือกหน่วยนับ
- เลือกผู้ดำเนินการ
- เลือกไฟล์เอกสารประกอบ (ถ้ามี)
- เมื่อกรอกข้อมูลครบถ้วนแล้วคลิกปุ่ม บันทึก

| จัดทำแผนการแนะนำส่งเสริมสหกรณ์/กลุ่มเกษ    | asns                          |                                                                                                    |                   |             |          |             |           |                                      |           |
|--------------------------------------------|-------------------------------|----------------------------------------------------------------------------------------------------|-------------------|-------------|----------|-------------|-----------|--------------------------------------|-----------|
| แผนการปิดบัญ                               | เซี (ภายใน 30 วัน) *          | 30/07/2565                                                                                                    |                   |             |          |             |           |                                      |           |
| แผนการประชุมใหญ่ประจำเ                     | ປໍ (ກາຍໃน 150 ວັ <b></b> น) * | 27/11/2565                                                                                                    |                   |             |          |             |           |                                      |           |
| แผนงาน/กิจกรรมที่จะดำเนินการ               |                               |                                                                                                    |                   |             |          |             |           |                                      |           |
|                                            | แผนงาน/กิ                     | จกรรม                                                                                                    |                   | ค่าเป้าหมาย | หน่วยนับ | ช่วงเวลาที่ | ลำเนินการ | ผู้ดำเนินการ                         |           |
| 1.ด้านการส่งเสริม พัฒนา และกำกับองค์กรให้เ | ป็นไปตามกฎหมายที่เกี่ยวข้     | ้อง                                                                                                    |                   |             |          |             |           |                                      | +         |
| 1.1                                        |                               |                                                                                                    |                   |             | ~        | Ħ           |           | 1. 🗆 สสจ./สสพ.<br>2. 🗌 สหกรณ์/กลุ่มฯ | ×         |
| 2.ด้านการติดตามการใช้ประโยชน์จากเงินอุดห   | มุนๆ และขับเคลื่อนงาน/โค      | รงการสำคัญตามนโยบาย                                                                                                    |                   |             |          |             |           |                                      | ÷         |
| 3.ด้านการตรวจสอบ และการแก้ไขปัญหาต่าง •    | ๆ จากการต่ำเนินกิจการ         |                                                                                                    |                   |             |          |             |           |                                      | ÷         |
| 4.ด้านการดำเนินงาน/โครงการที่สนับสนุนแผน   | พัฒนาจังหวัดและกลุ่มจังห      | วัดที่สอดคล้องกับกรม                                                                                                    |                   |             |          |             |           |                                      | ÷         |
| ชื่อ - สกุล เจ้าหน้าที่วางแผน              | - span - sta                  | and the second second se |                   |             |          |             |           |                                      |           |
| เอกสารประกอบแผน                            | 🕰 เสือกไฟล์                   |                                                                                                    |                   |             |          |             |           |                                      |           |
|                                            | เฉพาะนามสกุล bit,html,doc,d   | ociyilsyilsi:Jpg.gif,png.ppt,ppt,pdf                                                                                                    |                   |             |          |             |           |                                      |           |
| วันเวลาที่พิจารณา                          |                               |                                                                                                    | วันเวลาที่อนุมัติ |             |          | ผู้อนุมัติ  |           |                                      |           |
|                                            |                               |                                                                                                    |                   |             |          |             |           |                                      |           |
|                                            |                               |                                                                                                    |                   |             |          |             |           | [                                    | 🗸 บันที่ก |

รูปที่ 13 แสดงหน้าจอเพิ่มแผนแนะนำส่งเสริม

9. ระบบแสดงป๊อปอัปแจ้งเตือนตรวจสอบข้อมูลก่อนบันทึกหากครบถ้วนแล้ว ให้คลิกปุ่ม **ตกลง** 

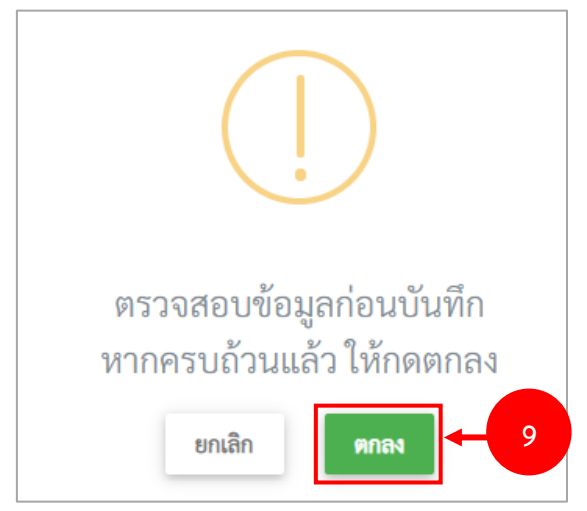

รูปที่ 14 แสดงหน้าจอป๊อปอัปแจ้งเตือนตรวจสอบข้อมูลก่อนบันทึก

 ระบบแสดงข้อมูลที่ได้ทำการบันทึกขึ้นมา ในส่วนนี้สามารถแก้ไขข้อมูล ดูรายละเอียด และลบข้อมูล ได้

|       |              |                                   |                |           |                           |                              |              |                     | Areen PDF Areen EXCEL |
|-------|--------------|-----------------------------------|----------------|-----------|---------------------------|------------------------------|--------------|---------------------|-----------------------|
| ลำดับ | หน่วยงาน     | สหกรณ์/กลุ่มเกษตรกร               | วันสิ้นปีบัญชี | สถานะ     | กำหนดปิดบัญชีภายใน 30 วัน | กำหนดประชุมใหญ่ภายใน 150 วัน | สถานะอนุมัติ | วันที่อนุมัติ       |                       |
| 1     | สสจ.จันทบุรี | สหกรณ์การเกษตรทำไหม่ จำกัด        | 30/09/2565     | ดำเนินการ | 2022-10-10                | 2022-10-15                   | อนุมัติแล้ว  | 2021-12-03 10:34:30 | / แก็ก 🔍 🖠 สามหาน     |
| 2     | สสจ.จันทบุรี | สหกรณ์การเกษตรเมืองจันทบุรี จำกัด | 30/09/2565     | ดำเนินการ | 2022-09-30                | 2022-10-28                   | รออนุมัติ    |                     | Angel Carles          |

รูปที่ 15 แสดงหน้าจอแผนแนะนำส่งเสริม

## 2.2 การแก้ไขข้อมูลแผนแนะนำส่งเสริม

| 1. | คลิกป่ม | 🖉 แก้ไข | เพื่อแก้ไขข้อมลแผ | งนแนะนำส่งเสริม |
|----|---------|---------|-------------------|-----------------|
| ±. | 1101110 |         |                   |                 |

|       |              |                                   |                |           |                           |                              |              |                     | Areen PDF Areen EXCEL |
|-------|--------------|-----------------------------------|----------------|-----------|---------------------------|------------------------------|--------------|---------------------|-----------------------|
| ลำดับ | หน่วยงาน     | สหกรณ์/กลุ่มเกษตรกร               | วันสิ้นปีบัญชี | สถานะ     | กำหนดปิดบัญชีภายใน 30 วัน | กำหนดประชุมใหญ่ภายใน 150 วัน | สถานะอนุมัติ | วันที่อนุมัติ       |                       |
| 1     | สสจ.จันทบุรี | สหกรณ์การเกษตรทำใหม่ จำกัด        | 30/09/2565     | ดำเนินการ | 2022-10-10                | 2022-10-15                   | ອນຸມັທີແລ້ວ  | 2021-12-03 10:34:30 | 🖍 ufin 🔍 💽            |
| 2     | สสจ.จันทบุรี | สหกรณ์การเกษตรเมืองจันหบุรี จำกัด | 30/09/2565     | ดำเนินการ | 2022-09-30                | 2022-10-28                   | รออนุมัติ    |                     | <b>∕</b> ±5π          |

รูปที่ 16 แสดงหน้าจอระบบแผนแนะนำส่งเสริม

2. ระบบแสดงหน้าจอแก้ไขข้อมูลแผนแนะนำส่งเสริมดังรูป แก้ไขข้อมูลในส่วนที่ต้องการ

|                         |                                                                                                    |                                          |          |                                        |                                              |                 | A HOUSE HEET                                 |
|-------------------------|----------------------------------------------------------------------------------------------------|------------------------------------------|----------|----------------------------------------|----------------------------------------------|-----------------|----------------------------------------------|
| หน่วยงาน <mark>*</mark> | สำนักงานสหกรณ์จังหวัดนครราชสีมา                                                                                                    | × *                                      |          |                                        |                                              | ป็งบประมาณ* 256 | 1                                            |
| ส่งเสริม*               | O สหกรณ์ O กล่มเกษตรกร                                                                                                    |                                          |          |                                        |                                              |                 |                                              |
|                         | สนกรณ์ออาเหร็พเ                                                                                                    |                                          |          |                                        |                                              |                 |                                              |
|                         | v ž                                                                                                    |                                          |          |                                        |                                              |                 |                                              |
|                         | ขอมูลพนฐานของสหกรณ<br>รหัสสหกรณ์/กลุ่มเกษตรกร 13 หลัก                                                                                                    | และกลุ่มเทษตรกร                          |          | ประเภทส                                | หกรณ์/กลุ่มเกษตรกร                           | anosoloonm      | <b>M</b>                                     |
|                         | สหกรณ์ไมโครงการหลวง                                                                                                    | hi Dunun Tu Incom                        |          |                                        |                                              | unit stadown    | ino.                                         |
|                         | และโครงการพระราชดำรี                                                                                                    | Chroannin ta thing are th                |          |                                        |                                              | -               |                                              |
|                         | สถานะ                                                                                                    | ต่ำเนินการ                               |          | บิบัญชี                                |                                              | 30 n.u.         | បីកព្រះចនា                                   |
|                         | ธุรกิจหลัก (เรียงตามมูลค่ามากไปน้อย)                                                                                                    | 1. สินเชื่อ<br>2. เงินวับฝาก             |          | ผถผถิศหร่                              | ัก(เรียงตามมูลค่ามากไปน้อย                   | )               |                                              |
|                         | ผลของการจัดระดับชั้น/กลุ่มเกา                                                                                                    | ษตรกร                                    |          |                                        |                                              |                 |                                              |
|                         |                                                                                                    |                                          |          |                                        | ປີ 2561                                      | ปี 2562         | ປີ 2563                                      |
|                         | ระดับขั้นสหกรณ์/กลุ่มเกษครกร                                                                                                    |                                          |          |                                        | 1                                            | 1               | 1                                            |
|                         | ผลประเมินระดับขั้นในแต่ละเกณฑ์                                                                                                    |                                          |          |                                        |                                              |                 |                                              |
|                         | 1) การมีส่วนร่วมของสมาชิก                                                                                                    |                                          |          |                                        | 100.00%                                      | 74.78%          | 87.19%                                       |
|                         | 2) เสถียรภาพการเงิน                                                                                                    |                                          |          |                                        | มันคงดี                                      | มันคงดี         | มันคงที                                      |
|                         | 3) ควบคุมภายใน                                                                                                    |                                          |          |                                        | ดีมาก                                        | ตีมาก           | ดีมาก                                        |
|                         | ระดับมาตรฐานสหกรณ์/กลุ่มเกษตรกร<br>จำนวน <i>เ</i><br>ชาย                                                                                                    | ะกามกครฐาน<br>ณาชิกสามัญ<br>175          | RU       |                                        | จำ<br>ซาย                                    | นวนสมาชิกสมทบ   | 0 eu                                         |
|                         | সংট্ৰিব                                                                                                    | 504                                      | PIL      |                                        | អញ្ចិរ                                       |                 | 0 mu                                         |
|                         | າວນ(ສານັດ)                                                                                                    |                                          |          |                                        | รวม(สมพบ)                                    |                 |                                              |
|                         | a santa sange                                                                                                    | 679                                      | MU.      |                                        | 110,001107                                   |                 | 0 mu                                         |
|                         | สถานภาพทางการเงิน (ข้อมูล                                                                                                    | ย้อนหลัง 3 ปีบัญชีล่าสุด) ป <sup>ะ</sup> | รับตามปี | บัญชีของ                               | สหกรณ์/กลุ่มเกษตร                            | กร              |                                              |
|                         | งบแสดงฐานะทางเ                                                                                                    | าารเงิน/งบกำไรขาดทุน                     |          | น่วยนับ                                | ປີ 2562                                      | ປີ 2563         | ປີ 2564                                      |
|                         | สินทรัพย์                                                                                                    |                                          |          | บาท                                    | 0.00                                         | 0.00            | 0.00                                         |
|                         | หนี้สิน                                                                                                    |                                          |          | บาท                                    | 0.00                                         | 0.00            | 0.00                                         |
|                         | ทุนของสหกรณ์/กลุ่มเกษตรกร                                                                                                    |                                          |          | บาท                                    | 0.00                                         | 0.00            | 0.00                                         |
|                         |                                                                                                    |                                          |          |                                        |                                              |                 |                                              |
|                         | กำไร (ขาดทุน) สุทธิ                                                                                                    |                                          |          | บาท                                    | 0.00                                         | 0.00            | 0.00                                         |
|                         | กำไร (ขาดทุน) สุทธิ<br>อัตราส่วนทางการเงินที่สำคัญ                                                                                                    |                                          |          | บาท                                    | 0.00                                         | 0.00            | 0.00                                         |
|                         | กำไร (ขาดทุน) สุทธิ<br>อัตราส่วนทางการเงินที่สำคัญ<br>- อัตราส่วนหนี้สินต่อทุน (DE Ratio                                                                                                    | )                                        |          | บาท                                    | 0.00                                         | 0.00            | 0.00                                         |
|                         | ทำไร (ชาตหุน) สุทธิ<br>ยัตราส่วนหางการเงินที่สำคัญ<br>- ยัตราส่วนหนี้สินต่อทุน (DE Ratio<br>- ยัตราส่วนหนัดขอบแรนต่อทุน (RD                                                                                                    | 1                                        |          | บาท<br>บาท<br>บาท                      | 0.00                                         | 0.00            | 0.00                                         |
|                         | กำไร เราะพุนม์ พุทธิ<br>อัตราส่วนตารการนินที่สำคัญ<br>- อัตราส่วนเติงอานุ ICE Ratio<br>- อัตราส่วนเลิดของแทนเดิญน์ (RO<br>- อัตราสองของแทนเดิญน์)                                                                                                    | )<br>E)<br>DAJ                           |          | บาท<br>บาท<br>บาท<br>บาท               | 0.00<br>0.00<br>0.00                         | 0.00            | 0.00<br>0.00<br>0.00                         |
|                         | คำใส เราะพุนม สุทธิ<br>มีควาส่วนการกรณินที่สำคัญ<br>- ยัดวาส่วนหลังของนอกบล่องบุ (DE Ratio<br>- ยัดวาส่วนเองของมอานต่องบุ (RO<br>- ยัดวามเองของมอานต่องบุ (Trio)<br>- ยัดวามเองของมอานต่องบุ (Trio)<br>- ยัดวามเองของมอานต่องบุ (Trio)                                                                                                    | )<br>G                                   |          | บาท<br>บาท<br>บาท<br>บาท<br>บาท        | 0.00<br>0.00<br>0.00<br>0.00                 | 0.00            | 0.00 0.00 0.00 0.00 0.00                     |
|                         | กำไร เราะพุนุม สูงชี<br>ยังการร่วมการการนับสี่ง่างัญ<br>- อังการร่วมกนี้สืบต่องๆu IDE Ratio<br>- อังการร่วมและของและแต่งสินกรรรษ์ (IR<br>- อังการสาวภฤณฑุณรัชม<br>- อังการสาวภฤณฑุณรัชม                                                                                                    | )<br>E)<br>DAI                           |          | บาท<br>บาท<br>บาท<br>บาท<br>บาท        | 0.00<br>0.00<br>0.00<br>0.00<br>0.00         | 0.00            | 0.00<br>0.00<br>0.00<br>0.00<br>0.00         |
|                         | ກຳໂຮ (ຮາສາຢູາມ ຫຼາຍັ<br>ອົກຈາສ່ວນກາຈກາວໃນທີ່ສຳລັດງ<br>- ອົກຈາສ່າວເກເນີເຫັນທີ່ສານຄ່ອງນ (DE Ratio<br>- ອົກຈາສ່າວແຫ່ນອອກແກ່ເອົາງນ (RO<br>- ອົກຈາສ່າວແຫຼນແຫຼນແກ້ອຍ<br>- ອົກຈາສ່າວແຫຼນແຫຼນແດ້ອນ<br>- ອົກຈາສ່າວແຫຼນແຫຼນແດ້ອນ<br>- ອົກຈາສ່າວແຫຼນແຫ່ງແຜ່ງແມ່ງແມ່ງແມ່ງຄາງ<br>- ອົກຈາສ່າວແຫຼນແຫ່ງແຜ່ງແມ່ງແມ່ງແມ່ງແມ່ງຄາງຄາງຄາງຄາງຄາງຄາງຄາງຄາງຄາງຄາງຄາງຄາງຄາງ | )<br>E)<br>ก่อนภักค่าใช้จ่ายค่าเป็นงาน   |          | บาท<br>บาท<br>บาท<br>บาท<br>บาท<br>บาท | 0.00<br>0.00<br>0.00<br>0.00<br>0.00<br>0.00 | 0.00            | 0.00<br>0.00<br>0.00<br>0.00<br>0.00<br>0.00 |

รูปที่ 17 แสดงหน้าจอแก้ไขแผนแนะนำส่งเสริม

เมื่อแก้ไขข้อมูลครบถ้วนแล้วคลิกปุ่ม บันทึก

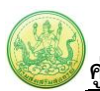

| เรวิเคราะห์ข้อมูลโดยการใช้เครื่องมือการวิเคราะห์อื่นๆ เช่น<br>                           | 1 SWOT                                   |                          |              |                     |                                                                                  |          |
|------------------------------------------------------------------------------------------|------------------------------------------|--------------------------|--------------|---------------------|----------------------------------------------------------------------------------|----------|
| • B U Ø A • ≔ ≔ ≡ •                                                                      | ₩ - © 🖬 🖷 📕                              | X                        |              |                     |                                                                                  |          |
|                                                                                          |                                          |                          |              |                     |                                                                                  |          |
|                                                                                          |                                          |                          |              |                     |                                                                                  |          |
|                                                                                          |                                          |                          |              |                     |                                                                                  |          |
|                                                                                          |                                          |                          |              |                     |                                                                                  |          |
|                                                                                          |                                          |                          |              |                     |                                                                                  |          |
| เการวิเคราะห์ข้อมูล                                                                      |                                          |                          |              |                     |                                                                                  |          |
| <u>BU</u> <b>B</b> <u>A</u> <b>→</b> ≡ ≡ = <b>→</b>                                      | ⊞ - ⇔ 🖬 = 📕 ■                            | ■ ×                      |              |                     |                                                                                  |          |
| <u>1</u>                                                                                 |                                          |                          |              |                     |                                                                                  |          |
|                                                                                          |                                          |                          |              |                     |                                                                                  |          |
|                                                                                          |                                          |                          |              |                     |                                                                                  |          |
|                                                                                          |                                          |                          |              |                     |                                                                                  |          |
|                                                                                          |                                          |                          |              |                     |                                                                                  |          |
|                                                                                          |                                          |                          |              |                     |                                                                                  |          |
| เนการแนะนำส่งเสริมสหกรณ้∕กลุ่มเกษตรกร<br>ปัตบัญชี (ภายใน 30 วัน)*                        | m                                        |                          |              |                     |                                                                                  |          |
| ประชมใหญ่ประจำปี                                                                         |                                          |                          |              |                     |                                                                                  |          |
| 50 วัน)*                                                                                 |                                          |                          |              |                     |                                                                                  |          |
| าน/กิจกรรมที่จะดำเนินการ                                                                 | ส่วเป็วหมาย                              | มา่วยามีเ                | elaunan      | ที่คำเบินการ        | ย้คำเนินการ                                                                      |          |
| ริมและพัฒนาองค์กร                                                                        | HILU IMA IO                              | Инзоно                   | 0 746 761 11 |                     | พูดเฉลากร                                                                        | 4        |
| องกันปัญหาน้ำท่วม                                                                        | 15                                       | แห่ง                     | ▼ 01/03/25 🗰 | 27/04/25            | 1. 🗆 เจ้าหน้าที่ส่งเสริม                                                         | ×        |
|                                                                                          |                                          |                          |              | 21704720            | 2. 🗹 สหกรณ์/กลุ่มๆ                                                               |          |
| มาการดำเนินธุรกิจ                                                                        |                                          |                          |              |                     |                                                                                  | <b>+</b> |
| ork                                                                                      | 0                                        |                          | • 03/05/25   | 07/05/25            | 1. 🗆 เจ้าหน้าที่ส่งเสริม                                                         | ×        |
|                                                                                          |                                          |                          |              |                     | 2. 🗆 สหกรณ์/กลุ่มๆ                                                               |          |
| มาก                                                                                      | 0                                        |                          | ▶ 19/05/25   | 28/05/25            | 1. 🗹 เจ้าหน้าที่ส่งเสริม                                                         | ×        |
|                                                                                          |                                          |                          |              |                     | 2. 🗆 สหกรณ/กลุมฯ                                                                 |          |
| J ดูแล/แก้ไขปัญหา                                                                        |                                          |                          |              |                     |                                                                                  | +        |
| มการเลิกสหกรณ์/กลุ่มเกษตรกร                                                              |                                          |                          |              |                     |                                                                                  | +        |
| ญหา                                                                                      |                                          |                          |              |                     |                                                                                  | +        |
| ดสอบ                                                                                     | 3000                                     | ໃນ                       | ▼ 17/03/25   | 19/05/25            | <ol> <li>1. diama เจ้าหน้าที่ส่งเสริม</li> <li>2. diama สหกรณ์/กลุ่มๆ</li> </ol> | ×        |
|                                                                                          |                                          |                          |              |                     | 2                                                                                |          |
| - สกุล เจ้าหน้าที่วางแผน                                                                 |                                          |                          |              |                     |                                                                                  |          |
|                                                                                          |                                          |                          |              |                     |                                                                                  |          |
| เอกสารประกอบแผน                                                                          |                                          |                          |              |                     |                                                                                  |          |
| เอกสารประกอบแผน<br>เอทาสารประกอบแผน<br>เอทาสนามสกุล bahtmi,don                           | c,docx,xls,xlsx,jpg,gif,png,ppt,pptx,pdf |                          |              |                     |                                                                                  |          |
| เอกสารประกอบแผน<br>๑ เลือกไฟล์<br>เฉพาะนามสกุล tst/itml.do                               | c,docx,xls,xlsx,ipg,gif,png,ppt,pptx,pdf |                          |              |                     |                                                                                  |          |
| เอกสารประกอบแผน<br>เอพาะนามสกุล bub/timi.do<br>วันเวลาที่พิจารณา<br>2021-06-23 14:37:20  | c,docxxts,xtsx,jpg.gif,png,ppt,pptx,pdf  | ที่อนุมัติ 2021-06-23 1  | 4:37:24 ម្តី | อนุมัติ admin korat |                                                                                  |          |
| เอกสารประกอบแผน<br>เอพาะบามสกุล bet/bimi,doo<br>วันเวลาที่พิจารณา<br>2021-06-23 14:37:20 | cdocxitsitscipggilpng.ppt.pptxpdf        | เพื่อนุมัติ 2021-06-23 1 | 4:37:24 Ř    | อบุบัติ admin korat |                                                                                  |          |

## 2.3 การเรียกดูรายละเอียดแผนแนะนำส่งเสริม

คลิกปุ่ม ดูรายละเอียด

|       |              |                                   |                |           |                           |                              |              |                     | Afteen POF Afteen EXCEL |
|-------|--------------|-----------------------------------|----------------|-----------|---------------------------|------------------------------|--------------|---------------------|-------------------------|
| สำดับ | หน่วยงาน     | สหกรณ์/กลุ่มเกษตรกร               | วันสิ้นปีบัญชี | สถานะ     | กำหนดปิดบัญชีภายใน 30 วัน | กำหนดประชุมใหญ่ภายใน 150 วัน | สถานะอนุมัติ | วันที่อนุมัติ       |                         |
| 1     | สสจ.จันทบุรี | สหกรณ์การเกษตรทำใหม่ จำกัด        | 30/09/2565     | ดำเนินการ | 2022-10-10                | 2022-10-15                   | ອນຸມັທີແລ້ວ  | 2021-12-03 10:34:30 | 🖍 มกีโร 🔍 🔮 ตามมาน      |
| 2     | สสจ.จันทบุรี | สหกรณ์การเกษตรเมืองจันทบุรี จำกัด | 30/09/2565     | ดำเนินการ | 2022-09-30                | 2022-10-28                   | รออนุมัติ    |                     |                         |

รูปที่ 19 แสดงหน้าจอระบบแผนแนะนำส่งเสริม

2. ระบบแสดงหน้าจอข้อมูลแผนแนะนำส่งเสริมดังรูป

| หน่วยงาน* | สำนักงานสมกรณ์กับเกิดและรวมสีบว                                                                                                    |                                                                                   |                                                                                                 |                                                                                                    | ປົຈນປາະນາຜ* 256                                                                                                    |                                                                     |
|-----------|----------------------------------------------------------------------------------------------------|-----------------------------------------------------------------------------------|-------------------------------------------------------------------------------------------------|----------------------------------------------------------------------------------------------------|----------------------------------------------------------------------------------------------------|---------------------------------------------------------------------|
| ส่งเสริม* |                                                                                                    | ^                                                                                 |                                                                                                 |                                                                                                    |                                                                                                    |                                                                     |
|           | สมอรถโกรมหลังห                                                                                                    |                                                                                   |                                                                                                 |                                                                                                    |                                                                                                    |                                                                     |
|           | AMI AUGUANIAL                                                                                                    | *                                                                                 |                                                                                                 |                                                                                                    |                                                                                                    |                                                                     |
|           | ข้อมูลพื้นฐานของสหกรณ์                                                                                                    | และกลุ่มเกษตรกร                                                                   |                                                                                                 | une of tasks on moor                                                                                                    |                                                                                                    |                                                                     |
|           | าร รายการสุขายสุขาย 13 พลา                                                                                                    |                                                                                   | Usedine                                                                                         | พกรณุกษณฑรกร                                                                                                    | สหกรณ์ออมพ                                                                                                    | iwé                                                                 |
|           | สหกรณเนเครงการหลวง<br>และโครงการพระราชดำรี                                                                                                    | ไม่เป็นสหกรณ์ในโครงการ                                                            |                                                                                                 |                                                                                                    | ×                                                                                                    |                                                                     |
|           | สถานะ                                                                                                    | ต่ำเนินการ                                                                        | บีบัญชี                                                                                         |                                                                                                    | 30 n.u.                                                                                                    | Dopage                                                              |
|           | ธุรกิจหลัก (เรียงตามมูลค่ามากไปน้อย)                                                                                                    | 1. สินเชื่อ<br>2. เงินวับฝาก                                                      | ผอผลิคห                                                                                         | ลัก(เรียงตามมูลค่ามากไปน้อย                                                                                                    |                                                                                                    |                                                                     |
|           | ผลของการจัดระดับชั้น/กลุ่มเกา                                                                                                    | ษตรบร                                                                             |                                                                                                 |                                                                                                    |                                                                                                    |                                                                     |
|           |                                                                                                    |                                                                                   |                                                                                                 | ปี 2561                                                                                                    | ปี 2562                                                                                                    | ปี 2563                                                             |
|           | ระดับขั้นสหกรณ์/กลุ่มเกษตรกร                                                                                                    |                                                                                   |                                                                                                 | 1                                                                                                    | 1                                                                                                    | 1                                                                   |
|           | ผลประเมินระดับขั้นในแต่ละเกณฑ์                                                                                                    |                                                                                   |                                                                                                 |                                                                                                    |                                                                                                    |                                                                     |
|           | 1) การมีส่วนร่วมของสมาชิก                                                                                                    |                                                                                   |                                                                                                 | 100.00%                                                                                                    | 74.78%                                                                                                    | 87.19%                                                              |
|           | 2) เสถียรภาพการเงิน                                                                                                    |                                                                                   |                                                                                                 | มันคงดี                                                                                                    | มันคงดี                                                                                                    | มันคงดี                                                             |
|           | 3) ควบคุมภายใน                                                                                                    |                                                                                   |                                                                                                 | ดีมาก                                                                                                    | ดีมาก                                                                                                    | ดีมาก                                                               |
|           | ระดับมาตรฐานสหกรณ์/กลุ่มเกษตรกร<br>จำนวนส                                                                                                    | <mark>สำนนาดรฐาน</mark><br>หมาชิกสามัญ                                            |                                                                                                 | จำ                                                                                                    | นวนสมาชิกสมพบ                                                                                                    |                                                                     |
|           | ซาย                                                                                                    | 175                                                                               | คน                                                                                              | ชาย                                                                                                    |                                                                                                    | 0 PU                                                                |
|           | หญิง                                                                                                    | 504                                                                               | PITA                                                                                            | អរប៊្លុរ                                                                                                    |                                                                                                    | 0 mu                                                                |
|           | າວມ(ສາມັດູ)                                                                                                    | 679                                                                               | คบ                                                                                              | <u>ອວມ(ສນທບ)</u>                                                                                                    |                                                                                                    | 0 mu                                                                |
|           |                                                                                                    |                                                                                   |                                                                                                 |                                                                                                    |                                                                                                    |                                                                     |
|           | สถานภาพทางการเงิน (ข้อมูล                                                                                                    | ย้อนหลัง 3 ปีบัญชีล่าสุด) ปรับเ                                                   | ตามปีบัญช <del>ี</del> ของ                                                                      | สหกรณ์/กลุ่มเกษตรเ                                                                                                    | าร                                                                                                    |                                                                     |
|           | สถานภาพทางการเงิน (ข้อมูล<br>งบแสดงฐานะทาง                                                                                                    | ย้อนหลัง 3 ปีบัญชีล่าสุด) ปรับเ<br>กรเงิน/งบกำไรจาดทุน                            | ตามปีบัญชีของ<br>หน่วยนับ                                                                       | สหกรณ์/กลุ่มเกษตรเ<br>ปี 2562                                                                                                    | ปี 2563                                                                                                    | ປີ 2564                                                             |
|           | สถานภาพทางการเงิน (ข้อมูล<br>งบแสดงฐานะทาง<br>สินหรัทย์                                                                                                    | ย้อนหลัง 3 ปีบัญชีล่าสุด) ปรับเ<br>ทามนิน∕งแก้ไรขาคทุม                            | ตามปีบัญชีของ<br>หน่วยนับ<br>บาท                                                                | สหกรณ์/กลุ่มเกษตรเ<br><del>ปี 2562</del><br>0.00                                                                                                    | <b>ປີ 2563</b><br>0.00                                                                                                    | ປີ 2564<br>0.00                                                     |
|           | สถานภาพทางการเงิน (ข้อมูล<br>งเนสคฐานจากง<br>สินหรัทย์<br>หนี่สิน                                                                                                    | ຍ້ອນหลัง 3 ປີບັญชีล่าสุด) ປรัບເ<br>ການຈີ⊔∕ເນຄົາໄຈຈາສອຸນ                           | ตามปีบัญชีของ<br>หน่วยนับ<br>บาท<br>บาท                                                         | สหกรณ์/กลุ่มเกษตรเ<br>ปิ 2562<br>0.00<br>0.00                                                                                                    | 0.00                                                                                                    | <b>ปี 2564</b><br>0.00<br>0.00                                      |
|           | สถานภาพทางการเงิน (ข้อมูล<br>จนและฐานจากม<br>สินทรัทย์<br>หนี้สิน<br>ชุนของสมกรณ์/กลุ่มเกษตรกร                                                                                                    | ย้อนหลัง 3 ปีปัญชีล่าสุด) ปรับเ                                                   | คามปีบัญชีของ<br>หน่วยมับ<br>บาท<br>บาท<br>บาท                                                  | สหกรณ์/กลุ่มเกษตรม<br>ปี 2562<br>                                                                                                    | 13<br>02563<br>0.00<br>0.00                                                                                                    | 0.00<br>0.00<br>0.00                                                |
|           | สถานภาพทางการเงิน (ข้อมูล<br>เงินสดงฐานทาง<br>สินหรัพย์<br>หนี้สิน<br>ทุนของสหกรณ์กลุ่มกษศรกร<br>กำไร เราดทุนป์ สุทธิ                                                                                                    | ຍ້ອນหลัง 3 ປີບັດູซีล่าสุด) ປຈັບເ<br>การใน/ຈະກຳໄວຈາສຖຸນ                            | ทามปีปัญชีของ<br>หน่วยมับ<br>บาท<br>บาท<br>บาท                                                  | สหกรณ์/กลุ่มเกษตรม<br>02562 0.00 0.00 0.00 0.00 0.00 0.00 0.00 0.                                                                                                    | 17<br>17 2563<br>0.00<br>0.00<br>0.00<br>0.00                                                                                                    | 0.00<br>0.00<br>0.00<br>0.00                                        |
|           | สถานภาพทางการเงิน (ข้อมูล<br>เงณสมฐานทาง<br>สินหวิทย์<br>หนี้สิน<br>ทุนของสหกรณ์/กลุ่มภาษารกร<br>กำไร (ราคทุน) สุทธิ<br>อัตราส่วนกางการนินที่สำคัญ                                                                                                    | ຍ້ອນທລັ້ຈ 3 ປີບັດູນີ້ຄ່າສຸດ) ປຈີນເ                                                | สามปีปัญชีของ<br>พน่วยนับ<br>บาท<br>บาท<br>บาท                                                  | สหกรณ์/กลุ่มเกษตร<br>จิวรดว<br>0.00<br>0.00<br>0.00                                                                                                    | 13           12563           0.00           0.00           0.00           0.00           0.00                                                                                                    | 02564<br>0.00<br>0.00<br>0.00                                       |
|           | สถานภาพทางการเงิน (ข้อมูล<br>รณะกะยุรณะราช<br>สัมหรัพย์<br>หนีสิน<br>หุนของสหกรณ์กลุ่มกษะราร<br>คำไร (ขาดหุน) ชุทชิ<br>ยัคราส่วนกระการนิยภีสำคัญ<br>- ยัคราส่วนกนี้สินห้อยูน (DE Ratio                                                                                                    | ย้อนหลัง 3 ปีบัญชีล่าสุด) ปรับเ<br>กรรดิน/เขก์วิรชาตรุม                           | ตามปีปัญชีของ<br>พน่วยมับ<br>บาท<br>บาท<br>บาท<br>บาท                                           | สหกรณ์/กลุ่มเกษตร<br>3 zscz<br>0.00<br>0.00<br>0.00<br>0.00<br>0.00<br>0.00                                                                                                    | ns<br>12503<br>0.00<br>0.00                                                                                                    | 02564<br>0.00<br>0.00<br>0.00<br>0.00                               |
|           | สถานภาพทางการเงิน (ข้อมูล<br>จนสดงฐานทาง<br>สินหรัพย์<br>หนีสิน<br>พูนของสหกรณ์/กลุ่มภาษารกร<br>กำไร (ราพทุน) สุทธิ<br>ยัดราสรวมการกรณ์/กลุ่มภาษารกร<br>อัตราสรวมการกรณีสมส์สหรัญ<br>- อัตราสรวมการเกินสมส์อานุ (BC Ratio                                                                     | ย้อนหลัง 3 ปีบัญชีล่าสุด) ปรับเ<br>การหิน/เขกิโรงาดขุน<br>!<br>E)                 | หามป์บัญชีของจ<br>หน่วยนับ<br>บาท<br>บาท<br>บาท<br>บาท<br>บาท                                   | สหกรณ์/กลุ่มเกษตร<br>จ ระธะ                                                                                                    | ns<br>02563<br>0.00<br>0.00<br>0.00<br>0.00<br>0.00<br>0.00                                                                                                    | 022664<br>0.00<br>0.00<br>0.00<br>0.00<br>0.00                      |
|           | สถานภาพทางการเงิน (ข้อมูล<br>รณะคะสูามะราง<br>สิมหรัพย์<br>หนี้สิน<br>หุนของสหกรณ์กลุ่มกษารกร<br>คำไร (ราคหุน) ลุทธิ<br>อัตราส่วนกระการเงินที่สำคัญ<br>- อัตราส่วนหลดขณะสนต์สำคัญ<br>- อัตราส่วนแลดขณะสนต์สินกรัทย์ (RD                                                                       | ข้อนหลัง 3 ปีบัญชีล่าสุด) ปรับเ<br>กรรดิน/เขก่าโรงาดทุม<br>)<br>E)                | หามปีบัญชีของ<br>หน่วยอับ<br>บาท<br>บาท<br>บาท<br>บาท<br>บาท                                    | สหกรณ์/กลุ่มเกษตร<br>3 zscz<br>0.00<br>0.00<br>0.00<br>0.00<br>0.00<br>0.00                                                                                                    | 115<br>102563<br>0.00<br>0.00<br>0.00<br>0.00<br>0.00<br>0.00<br>0.00                                                                                                    | 02564<br>0.00<br>0.00<br>0.00<br>0.00<br>0.00<br>0.00               |
|           | สถานภาพทางการเงิน (ข้อมูล<br>รณะกรรษฐกรรณ<br>สิมหรัพย์<br>หนีสิน<br>พูนของสหกรณ์กลุ่มเกษตรกร<br>กำไร (ราคพุน) ชุทธิ<br>อัตราส่วนตรครณะนิยที่เขาหู้ IDE Ratio<br>- อัตราส่วนตรครณะนิยที่เขารู้หย์ (R                                                                                           | ย้อนหลัง 3 ปีบัญชีล่าสุด) ปรับเ<br>การหิน/แก่มีรงาดขุม<br>)<br>5)<br>24)          | คามปีปัญชีของส<br>หน่วยอัง<br>บาท<br>บาท<br>บาท<br>บาท<br>บาท<br>บาท<br>บาท                     | สหกรณ์/กลุ่มเกษตร<br>2 ระงะ 2<br>0.00<br>0.00<br>0.00<br>0.00<br>0.00<br>0.00<br>0.00<br>0.00<br>0.00<br>0.00<br>0.00<br>0.00<br>0.00                                                                                                    | 13<br>1 2:503<br>0:000<br>0:0000<br>0:0000<br>0:0000<br>0:000<br>0:000<br>0:000<br>0:000<br>0:000<br>0:000                                                                                                    | 022664<br>0.00<br>0.00<br>0.00<br>0.00<br>0.00<br>0.00              |
|           | สถานภาพทางการเงิน (ข้อมูล<br>จนสรคฐานชาวง<br>มินทรัพย์<br>หนี้สิน<br>รูปของสหารณ์/กลุ่มภาษาราร<br>กำไร (ราคทุน) สุทธิ<br>อัตราส่วนกระกรณินที่สำคัญ<br>อัตราส่วนหรือหนู (DE Rabo<br>อัตราส่วนหรือหนู (DE Rabo<br>อิตราส่วนหรือหนู (DE Rabo<br>อิตราส่วนหรือหนู (DE Rabo                        | ຍ້ອນທຣິ <b>ຈ 3 ປີບັດງ</b> ທີ່ຄຳສຸດ) ປຈັນ<br>ການໃນ/ະພາກີໂກກາດອຸນ<br>)<br>E)<br>GA) | หามปับัญชีของ<br>หน่วยกับ<br>บาห<br>บาท<br>บาท<br>บาท<br>บาท<br>บาท<br>บาท<br>บาท               | азилой/лејциналзи<br>0 2562<br>0,000<br>0,000<br>0,000<br>0,000<br>0,000<br>0,000<br>0,000<br>0,000<br>0,000<br>0,000<br>0,000<br>0,000                                                                                                    | ns<br>02563<br>0.00<br>0.00<br>0 | 022664<br>0.00<br>0.00<br>0.00<br>0.00<br>0.00<br>0.00<br>0.00      |
|           | สถานภาพทางการเงิน (ข้อมูล<br>จบแร่งชูรุณราช<br>สิมหวัพย์<br>หนี้สิน<br>พูนของสหกรณ์กลุ่มเกษตรกร<br>คำไร เราะทุณ ชุทชิ<br>อัตราส่วนกระกรณ์นที่สำคัญ<br>อัตราส่วนตรอบแรกแต่อรินกรัพย์<br>อัตราส่วนคุณกรณะแรกเต่อรินกรัพย์<br>อัตราส่วนคุณกรณะเราะย์อินกรัพย์<br>อัตราส่วนคุณกรณะเราะย์อินกรัพย์ | ข้อนหลัง 3 ปีปัญชีล่าสุด) ปรับเ<br>กรรมิน/เขก์ประกิตรุน<br>)<br>E)<br>DA)         | คามปีปัญชีของส<br>หน่วยฉับ<br>บาท<br>บาท<br>บาท<br>บาท<br>บาท<br>บาท<br>บาท<br>บาท<br>บาท<br>บา | <ul> <li>зазе б</li> <li>одо</li> <li>одоо</li> <li>одоо</li> <li>одоо</li> <li>одо</li></ul> | 13<br>1)2563<br>0.00<br>0.00     | 022664<br>0.00<br>0.00<br>0.00<br>0.00<br>0.00<br>0.00<br>0.00<br>0 |

รูปที่ 20 แสดงหน้าจอรายละเอียดแผนแนะนำส่งเสริม

## 2.4 การลบแผนแนะนำส่งเสริม

| 1.    | คลิกเ        | ຼ່ານ<br>1                         |                |           |                           |                              |              |                     | 🖸 deson FGF 🛛 🔒 deson EXCEL |
|-------|--------------|-----------------------------------|----------------|-----------|---------------------------|------------------------------|--------------|---------------------|-----------------------------|
| สำคับ | มน่วยงาน     | สหกรณ์/กลุ่มเกษตรกร               | วันสิ้นปีบัญชี | สถานะ     | กำหนดปิดบัญชีภายใน 30 วัน | กำหนดประชุมใหญ่ภายใน 150 วัน | สถานะอนุมัติ | วันที่อนุมัติ       |                             |
| 1     | สสจ.จันทบุรี | สหกรณ์การเกษตรทำใหม่ จำกัด        | 30/09/2565     | ดำเนินการ | 2022-10-10                | 2022-10-15                   | ອນຸມັທີແຄ້ວ  | 2021-12-03 10:34:30 | Pulle Q Ecuary              |
| 2     | สสจ.จันทบุรี | สหกรณ์การเกษตรเมืองจันทบุรี จำกัด | 30/09/2565     | ดำเนินการ | 2022-09-30                | 2022-10-28                   | รออนุมัติ    |                     | r afin _ Q ♥ essen          |

รูปที่ 21 แสดงหน้าจอระบบแผนแนะนำส่งเสริม

2. ระบบแสดงหน้าต่างยืนยันการลบข้อมูล คลิกปุ่ม **ยืนยันการลบ** 

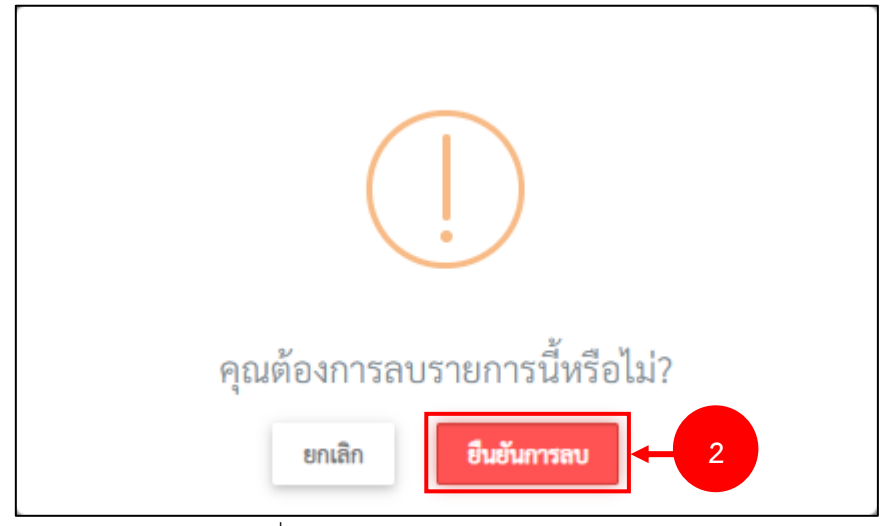

รูปที่ 22 แสดงหน้าต่างยืนยันการลบข้อมูล

## 2.5 การส่งออกข้อมูลแผนแนะนำส่งเสริม

1. ค้นหาสหกรณ์/กลุ่มเกษตรกรที่ต้องการ จากนั้นคลิกปุ่ม **ส่งออก PDF** หรือ **ส่งออก EXCEL** 

|         | แผนแนะนำส่  | ึ่งเสริม                |                    |            |                                                           |                                        |             |                     | 🕂 เพิ่มข้อมูล 🕐 กลับหน้าหลัก |              |
|---------|-------------|-------------------------|--------------------|------------|-----------------------------------------------------------|----------------------------------------|-------------|---------------------|------------------------------|--------------|
| Q ค้นหา |             | สสข.จันหบุรี            | ××                 |            | ອະກຣณั/ກລຸ່ມເກບຕຣກຣ ກາວກກ້າ<br>Q. <b>ດ້ມອງ ≎ອ້າະຕິດ</b> ູ | ค้นได้ ตามชื่อสหกรณ์/กลุ่มอกษตรกร<br># | x *         |                     |                              |              |
|         |             |                         |                    |            |                                                           |                                        | -           |                     | 20 V                         | $\leftarrow$ |
| สาดบ    | นารองาาม    | สหกรณ/กลุ่มเกษตรกร      | วันสัมปีปัญชี      | สถานะ      | กำหนดปิดปัญชีภายใน 30 วัน                                 | ก้าหนดประชุมไหญ่ภายใน 150 วัน          | สถานะอนุมัศ | วันท่อนุมัต         |                              |              |
|         |             |                         | - TT (T) (T) E & E | 0011110005 | 2022-10-10                                                | 2022.10.15                             | อบมดแลว     | 2021-12-03 10:34:30 |                              |              |
| 1       | สสจ.จันทบุร | สหกรณการเกษตรทาเหม อากด | 30/09/2005         |            |                                                           | 1011 10 15                             |             |                     |                              |              |

รูปที่ 23 แสดงหน้าจอระบบแผนแนะนำส่งเสริม

2. ตัวอย่างส่งออกข้อมูลแผนแนะนำส่งเสริมรูปแบบ PDF

| • | naster_main_export.php |       |                |                                      | 1 / 1         | - 1       | 100% +   🗄 🕎              |                             |                  |                        | ± ē : |
|---|------------------------|-------|----------------|--------------------------------------|---------------|-----------|---------------------------|-----------------------------|------------------|------------------------|-------|
|   |                        |       |                | ( )                                  |               |           |                           |                             |                  |                        |       |
|   |                        | ลำดับ | หนวยงาน        | สหกรณ/กลุ่มเกษตรกร                   | ວັນສິນປີບັญขี | สถานะ     | กำหนดปิดบัญชีภายใน 30 วัน | กำหนดประชุมใหญภายใน 150 วัน | สถานะ<br>อนุมัติ | วันที่อนุมัติ          |       |
|   |                        | 1     | สสจ.นครราชสีมา | ร้านสหกรณ์จังหวัดนครราชสีมา จำกัด    | 2021-12-31    | ดำเนินการ | 2022-01-30                | 2022-05-30                  | Y                | 2022-04-19<br>10:14:05 |       |
|   |                        | 2     | สสจ.นครราชสีมา | กลุ่มเกษตรกรทำนาชอระกา               | 2022-03-31    | ดำเนินการ | 2022-04-30                | 2022-08-28                  |                  |                        |       |
|   |                        | 3     | สสจ.นครราชสีมา | กลุ่มเกษตรกรเครือข่ายสารภี           | 2022-03-31    | ดำเนินการ | 2022-04-30                | 2022-08-28                  |                  |                        |       |
|   |                        | 4     | สสจ.นครราชสีมา | ขุมนุมสหกรณ์การเกษตรนครราชสีมา จำกัด | 2022-06-30    | ดำเนินการ | 2022-07-30                | 2022-11-27                  |                  |                        |       |
|   |                        |       |                |                                      |               |           |                           |                             |                  |                        |       |
|   |                        |       |                |                                      |               |           |                           |                             |                  |                        |       |
|   |                        |       |                |                                      |               |           |                           |                             |                  |                        |       |
|   |                        |       |                |                                      |               |           |                           |                             |                  |                        |       |
|   |                        |       |                |                                      |               |           |                           |                             |                  |                        |       |

รูปที่ 24 แสดงตัวอย่างส่งออกข้อมูลแผนแนะนำส่งเสริมรูปแบบ PDF

# บทที่ 3 รายงานผลการแนะนำส่งเสริม

การเข้าใช้งานระบบรายงานผลการแนะนำส่งเสริม มีขั้นตอนดังนี้

คลิกเมนู รายงานผลการแนะนำส่งเสริม

| ระบบบันทึกการแนะนำส่งเสริมสหกรณ์/กลุ่มเกษตรศ<br>กรมส่งเสริมสหกรณ์ | 15                       | Q สำนักงานสหกรณ์จังหวัด |                        |
|-------------------------------------------------------------------|--------------------------|-------------------------|------------------------|
| 88 แผน-ผลการแนะนำส่งเสริม 🗸 88 เครื่องมือกลา                      | ง 🗸 🗄 ระบบรายงาน 🗸       |                         |                        |
| ระบบบันทึกการแนะนำส่งเสริมสหกรณ์                                  | /กลุ่มเกษตรกร            |                         |                        |
| แผน-ผลการแนะนำส่งเสริม อัดทำแผนแนะนำส่งเสริม                      | รายงานผลการแนะนำส่งเสริม | 1 โตรื่องมือกลาง        | <b>โ</b><br>ระบบรายงาน |

รูปที่ 25 แสดงหน้าหลักระบบการแนะนำส่งเสริม

2. ระบบแสดงหน้าจอรายงานผลการแนะนำส่งเสริมดังรูป

| <u>e</u>       | ผลการแนะนำส่ง             | เสริม                             |                                   |                      |               |                 |       |                 | 🖶 กลับหน้า                                                                    | าลัก |
|----------------|---------------------------|-----------------------------------|-----------------------------------|----------------------|---------------|-----------------|-------|-----------------|-------------------------------------------------------------------------------|------|
| Q ค้นหา        | สหกรณ์/กลุ่มเกษ           | <b>ตรกร</b> กรอกชื่อเพื่อคันหา    |                                   | x *<br>Q.ศัมทา<br>   |               |                 |       |                 |                                                                               |      |
| ลำดับ ^        | นารอะนท                   | สหกรณ์/กลุ่มเกษตรกร               | เดือนของการแนะนำที่บันทึกผลล่าสุด | วับที่รายงานผลล่าสุด | ผลการปิดบัญชี | ผลการประชุมไหญ่ | สถานะ | วันที่อนุมัติผล | 20 🗸                                                                          |      |
| 1              | สสจ.นครราชสีมา            | ร้านสหกรณ์จังหวัดนครราชสีมา จำกัด | เมษายน                            | 2022-04-21 13:51:03  |               |                 |       |                 | การอกผล           Q สูรายสมเดือด         ************************************ |      |
| หน้าที่ 1 จากา | ทั้งหมด 1 หน้า จำนวนข้อมุ | ja 1 รายการ                       |                                   |                      |               |                 |       |                 |                                                                               | •    |

รูปที่ 26 แสดงหน้าจอรายงานผลการแนะนำส่งเสริม

#### 3.1 รายงานผลการแนะนำส่งเสริมรายเดือน

คลิกปุ่ม กรอกผล เพื่อรายงานผลการแนะนำส่งเสริมรายเดือน

| <u>C</u>         | ผลการแนะนำส่งเ         | เสริม                             |                                   |                          |               |                 |       |                 |                                         | •  | กลับหน้าหลัก |
|------------------|------------------------|-----------------------------------|-----------------------------------|--------------------------|---------------|-----------------|-------|-----------------|-----------------------------------------|----|--------------|
| Q ค้นหา          | สหกรณ์/กลุ่มเกษ        | <b>ตรกร</b> กรอกชื่อเพื่อกับหา    |                                   | × ™<br>Q.ศัภท ⊙ภัพชัยมูล |               |                 |       |                 |                                         |    |              |
|                  |                        |                                   |                                   |                          |               |                 |       |                 |                                         | 20 | ~            |
| ลำดับ ^          | หน่วยงาน               | สหกรณ์/กลุ่มเกษตรกร               | เดือนของการแนะนำที่บันทึกผลล่าสุด | วันที่รายงานผลล่าสุด     | ผลการปิดบัญชี | ผลการประชุมไหญ่ | สถานะ | วันที่อนุมัติผล |                                         |    |              |
| 1                | สสจ.นครราชสีมา         | ร้านสหกรณ์จังหวัดนครราชสีมา จำกัด | เมษายน                            | 2022-04-21 13:51:03      |               |                 |       |                 | AND AND AND AND AND AND AND AND AND AND |    | 1            |
| หน้าที่ 1 จากที่ | งหมด 1 หน้า จำนวนข้อมู | ja 1 รายการ                       |                                   |                          |               |                 |       |                 |                                         |    | 1            |

รูปที่ 27 แสดงหน้าจอระบบรายงานผลแนะนำส่งเสริม

2. ระบบแสงหน้าจอรายงานผลลการแนะนำส่งเสริมดังรูป

|   | ิย        | ิย     | 0 1   | 9     |
|---|-----------|--------|-------|-------|
| - | กรอกขอมลก | ารเขาแ | นะนำส | งเสรม |
|   |           |        |       |       |

| <b>2</b>                             | งลการแนะนำส่งเสริม                               |                                        |                             |     |                   |               |                 |                         |                 | 🙃 กลับหน้าหล่ |
|--------------------------------------|--------------------------------------------------|----------------------------------------|-----------------------------|-----|-------------------|---------------|-----------------|-------------------------|-----------------|---------------|
| нц                                   | สหกรณ์/กลุ่มเกษตรกร<br>วยงานที่เข้าแนะนำส่งเสริม | สหกรณ์การเกษตรท่า<br>สำนักงานสหกรณ์จัง | ใหม่ จำกัด<br>หเวิดจันกบุรี |     | สถานะ             | ดำเนินการ     | ปังนน<br>เดือ   | ประมาณ*<br>มที่รายงานผล | 2565<br>ธันวาคม |               |
| การเข้าแนะมี<br>ถักษณะ               | ใหล่งเสริม                                       |                                        |                             |     |                   | จำนวนครั้งที่ | ເຈົ້າປฏิบัติงาน |                         |                 |               |
| การส่ง<br>เสริม                      | R.R.                                             | <b>n.</b> 8.                           | 5. <b>A</b> .               | шя. | n. <del>n</del> . | ile.          | Lai.0.          | TLA.                    | มิ.ย.           | n.e.          |
| 1.ประชุม<br>ประจำ<br>เคือน           | 0                                                | 0                                      | 2                           | 0   | 0                 | 0             | 0               | 0                       | 0               | 0             |
| 2.ປรະชุม<br>กลุ่ม<br>ສมาชิก          | 0                                                | 0                                      | 1                           | 0   | 0                 | 0             | 0               | 0                       | 0               | 0             |
| 3.ປระชุม<br>ໃหญ่<br>ປระຈຳປີ          | 0                                                | 0                                      | 0                           | 0   | 0                 | 0             | 0               | 0                       | 0               | 0             |
| 4.ฝึก<br>อบรม/<br>ให้ความ<br>รู้     | 0                                                | 0                                      | 2                           | 0   | 0                 | 0             | 0               | 0                       | 0               | 0             |
| 5.ตรวจ<br>เยี่ยม/ให้<br>คำ<br>แนะนำ  | 0                                                | 0                                      | 1                           | 0   | 0                 | 0             | 0               | 0                       | 0               | 0             |
| 6.เข้า<br>คำเนิน<br>การชำระ<br>บัญชี | 0                                                | 0                                      | 1                           | 0   | 0                 | 0             | 0               | 0                       | 0               | 0             |
| ตามชิน<br>ตอนที่                     |                                                  |                                        |                             |     |                   |               |                 |                         |                 |               |

รูปที่ 28 แสดงหน้าจอเพิ่มข้อมูลรายงานผลการแนะนำส่งเสริมรายเดือน

- กรอกผลการแนะนำส่งเสริมตามแผนงาน/กิจกรรม 2. ผลการแนะนำส่งเสริมตามแผนงาน/กิจกรรม ค่า เป้า หมาย ชื่อ กิจกรรม หน่วย นับ มี.ค. ผลงานสะสม ลำดับ ป้องกัน แห่ง 15 1 ปัญหา น้ำท่วม 0 2 work ดีมาก 0 ทดสอบ ໃບ 3000 4 ความก้าวหน้าผลการแนะนำส่งเสริมตามแผนงาน/กิจกรรม

## รูปที่ 29 แสดงหน้าจอเพิ่มข้อมูลรายงานผลการแนะนำส่งเสริมรายเดือน - กรอกจำนวนสมาชิกสหกรณ์/กลุ่มเกษตรกรที่รับเพิ่มระหว่างปี

|            |     |       | สมาชิก | เสามัญ |      |     |     |       | สมาชิกส | เมทบ |
|------------|-----|-------|--------|--------|------|-----|-----|-------|---------|------|
| เดือน      |     | เพิ่ม |        |        | ลด   |     |     | เพิ่ม |         |      |
|            | ชาย | หญิง  | รวม    | ชาย    | หญิง | รวม | ซาย | หญิง  | รวม     | 1    |
| ตุลาคม     | 0   | 0     | 0      | 0      | 0    | 0   | 0   | 0     | 0       |      |
| พฤศจิกายน  | 0   | 0     | 0      | 0      | 0    | 0   | 0   | 0     | 0       |      |
| ธันวาคม    | 0   | 0     | 0      | 0      | 0    | 0   | 0   | 0     | 0       |      |
| มกราคม     | 0   | 0     | 0      | 0      | 0    | 0   | 0   | 0     | 0       |      |
| กุมภาพันธ์ | 0   | 0     | 0      | 0      | 0    | 0   | 0   | 0     | 0       |      |
| มีนาคม     | 0   | 0     | 0      | 0      | 0    | 0   | 0   | 0     | 0       |      |
| เมษายน     | 0   | 0     | 0      | 0      | 0    | 0   | 0   | 0     | 0       |      |
| พฤษภาคม    | 0   | 0     | 0      | 0      | 0    | 0   | 0   | 0     | 0       |      |
| มิถุนายน   | 0   | 0     | 0      | 0      | 0    | 0   | 0   | 0     | 0       |      |
| กรกฎาคม    | 0   | 0     | 0      | 0      | 0    | 0   | 0   | 0     | 0       |      |
| สิงหาคม    | 0   | 0     | 0      | 0      | 0    | 0   | 0   | 0     | 0       |      |
| กันยายน    | 0   | 0     | 0      | 0      | 0    | 0   | 0   | 0     | 0       |      |
|            | 0   | 0     | 0      | 0      | 0    | 0   | 0   | 0     | 0       |      |

รูปที่ 30 แสดงหน้าจอเพิ่มข้อมูลรายงานผลการแนะนำส่งเสริมรายเดือน

|                          |            |            | ประเภา                   | าซุรกิจ      |              |        |       |                         |
|--------------------------|------------|------------|--------------------------|--------------|--------------|--------|-------|-------------------------|
| เดือน                    | เงินรับฝาก | เงินให้กู้ | จัดหาสินค้ามา<br>จำหน่าย | รวบรวมผลผลิต | แปรรูปผลผลิต | บริการ | 2,321 | เตอนสาเลุง<br>ที่บันทึก |
| ตุลาคม                   | 0.00       | 0.00       | 0.00                     | 0.00         | 0.00         | 0.00   | 0.00  |                         |
| พฤศจิกายน                | 0.00       | 0.00       | 0.00                     | 0.00         | 0.00         | 0.00   | 0.00  |                         |
| ธันวาคม                  | 0.00       | 0.00       | 0.00                     | 0.00         | 0.00         | 0.00   | 0.00  |                         |
| มกราคม                   | 0.00       | 0.00       | 0.00                     | 0.00         | 0.00         | 0.00   | 0.00  |                         |
| กุมภาพันธ์               | 0.00       | 0.00       | 0.00                     | 0.00         | 0.00         | 0.00   | 0.00  |                         |
| มีนาคม                   | 0.00       | 0.00       | 0.00                     | 0.00         | 0.00         | 0.00   | 0.00  |                         |
| เมษายน                   | 0.00       | 0.00       | 0.00                     | 0.00         | 0.00         | 0.00   | 0.00  |                         |
| พฤษภาคม                  | 0.00       | 0.00       | 0.00                     | 0.00         | 0.00         | 0.00   | 0.00  |                         |
| มิถุนายน                 | 0.00       | 0.00       | 0.00                     | 0.00         | 0.00         | 0.00   | 0.00  |                         |
| กรกฎาคม                  | 0.00       | 0.00       | 0.00                     | 0.00         | 0.00         | 0.00   | 0.00  |                         |
| สิงหาคม                  | 0.00       | 0.00       | 0.00                     | 0.00         | 0.00         | 0.00   | 0.00  |                         |
| กันยายน                  | 0.00       | 0.00       | 0.00                     | 0.00         | 0.00         | 0.00   | 0.00  |                         |
| รวมปริมาณ<br>รกิจปี 2564 | 0.00       | 0.00       | 0.00                     | 0.00         | 0.00         | 0.00   | 0.00  |                         |

#### - กรอกปริมาณธุรกิจของสหกรณ์/กลุ่มเกษตรกร

รูปที่ 31 แสดงหน้าจอเพิ่มข้อมูลรายงานผลการแนะนำส่งเสริมรายเดือน

## เมื่อกรอกข้อมูลครบถ้วนแล้วคลิกปุ่ม บันทึก

| 5. ชื่อ-สกุล เจ้าหน้าที่ส่งเสริม |                                                                                                    |  |
|----------------------------------|----------------------------------------------------------------------------------------------------|--|
| เอกสารประกอบการรายงาน            | ➡เลือกไฟล์                                                                                                    |  |
|                                  | เฉพาะนามสกุล txt.html,doc,docx,kls,kls,jpg,gif,png,ppt,pptf,pdf<br>สำหรับไฟล์นามสกุล docx, xlsx, pptx จำเป็นต้องใช้โปรแกรม Office 2007 ขึ้นไปในการเปิด |  |
|                                  |                                                                                                    |  |
|                                  |                                                                                                    |  |
|                                  | <ul> <li>ប័រវា</li> </ul>                                                                                                    |  |

รูปที่ 32 แสดงหน้าจอเพิ่มข้อมูลรายงานผลการแนะนำส่งเสริมรายเดือน

## 3.2 การเรียกดูรายละเอียดผลการแนะนำส่งเสริมรายเดือน

1. คลิกปุ่ม **ุ <sub>จรายสะเอียด</mark> ดูรายละเอียด** เพื่อเรียกดูข้อมูลรายงานผลการแนะนำส่งเสริมรายเดือน</sub>

| 0       | ผลการแนะเ    | นำส่งเสริม                    |                                       |                        |                            |                               |               |                     |                      |            |             |
|---------|--------------|-------------------------------|---------------------------------------|------------------------|----------------------------|-------------------------------|---------------|---------------------|----------------------|------------|-------------|
|         |              |                               |                                       |                        |                            |                               |               |                     |                      | <b>6</b> m | กับหน้าหลัก |
| 2 ค้นหา |              |                               |                                       |                        |                            |                               |               |                     |                      |            |             |
|         | สหกรณ์/ก     | สุ่มเกษตรกร กรอกชื่อเพื่อค่   | ันหา                                  |                        | × *                        |                               |               |                     |                      |            |             |
|         |              |                               |                                       |                        | Q คัมกา © ถ้าเขีย          | ų,                            |               |                     |                      |            |             |
|         |              |                               |                                       |                        |                            |                               |               |                     |                      |            |             |
| -       |              |                               |                                       |                        |                            | 1                             | _             |                     |                      | 20         |             |
| ลำดับ - | พม่วยงาม     | สหกรณ์/กลุ่มเกษตรกร           | เดือนของการแนะนำที่บันทึกผล<br>ถ่าสุด | วันที่รายงานผลล่าสุด   | ผลการปิดบัญชี              | ผลการประชุมไหญ่               | สถานะ         | วันที่อนุมัติ<br>ผถ |                      |            |             |
| 1       | สสจ.จันทบุรี | สหกรณ์การเกษตรทำใหม่<br>จำกัด | อันราคม                               | 2021-12-03<br>10:42:09 | ปิดบัญชีได้ภายใน 30<br>วัน | ประชุมไหญ่ได้ภายใน 150<br>วัน | รอ<br>อนุมัติ |                     | รายรามแต่นใน/ปกมัญชี | Q granadon |             |
|         |              |                               |                                       |                        |                            |                               |               |                     |                      |            |             |

รูปที่ 33 แสดงหน้าจอระบบรายงานผลแนะนำส่งเสริม

# 2. ระบบแสดงข้อมูลรายงานผลการแนะนำส่งเสริมรายเดือนตามรายการที่เลือกดังรูป

|                                                                                                    |                                                                                                    |                                                                                                    | Ц                                                                                                    |                                                                                                    |                                                                                                    |                                                                                                    |                                                                                                    |                                                                                                    |                                                                                             |                                                                      |                                                                                         |                                                                                                    |                                                                                                    |              |         |      |      |      |                            |                |             | 2          | ) decen PDF            | 😫 desen WOR |
|----------------------------------------------------------------------------------------------------|----------------------------------------------------------------------------------------------------|----------------------------------------------------------------------------------------------------|----------------------------------------------------------------------------------------------------|----------------------------------------------------------------------------------------------------|----------------------------------------------------------------------------------------------------|----------------------------------------------------------------------------------------------------|----------------------------------------------------------------------------------------------------|----------------------------------------------------------------------------------------------------|---------------------------------------------------------------------------------------------|----------------------------------------------------------------------|-----------------------------------------------------------------------------------------|----------------------------------------------------------------------------------------------------|----------------------------------------------------------------------------------------------------|--------------|---------|------|------|------|----------------------------|----------------|-------------|------------|------------------------|-------------|
|                                                                                                    |                                                                                                    |                                                                                                    |                                                                                                    |                                                                                                    |                                                                                                    |                                                                                                    |                                                                                                    |                                                                                                    |                                                                                             |                                                                      |                                                                                         |                                                                                                    |                                                                                                    |              |         |      |      |      |                            |                |             | เลีย<br>อั | อกดู ณ เดือน<br>ันวาคม | ×           |
|                                                                                                    |                                                                                                    |                                                                                                    |                                                                                                    |                                                                                                    |                                                                                                    |                                                                                                    |                                                                                                    |                                                                                                    |                                                                                             |                                                                      |                                                                                         |                                                                                                    |                                                                                                    |              |         |      |      |      |                            |                |             |            | กลับหน้าห              | ลัก         |
| สหกร                                                                                                    | รณ์/กลุ่มเก                                                                                                    | uasns                                                                                                    | สห                                                                                                    | เกรณ์การเ                                                                                                    | เกษตรท่า                                                                                                    | าใหม่ จำก้                                                                                                    | าัด                                                                                                    |                                                                                                    |                                                                                             |                                                                      |                                                                                         |                                                                                                    |                                                                                                    |              |         |      |      |      | ปึงบประมาณ <b>*</b>        |                | 2565        | 5          |                        |             |
| หน่วยงานที่                                                                                                    | ที่เข้าแนะนำส                                                                                                    | 1งเสริม                                                                                                    | สำ                                                                                                    | นักงานส                                                                                                    | หกรณ์จัง                                                                                                    | งหวัดจัน                                                                                                    | เทบุรี                                                                                                    |                                                                                                    |                                                                                             |                                                                      |                                                                                         |                                                                                                    | สถานะ                                                                                                    | ะ ดำเ        | เนินการ |      |      |      | เดือนที่รายงานห            | ła             | ชันวา       | าคม        |                        |             |
| ขาแนะนาสงเสรเ                                                                                                    | su                                                                                                    |                                                                                                    |                                                                                                    |                                                                                                    |                                                                                                    |                                                                                                    |                                                                                                    |                                                                                                    |                                                                                             | จำ                                                                   | นวนครั้งท์                                                                              | ที่เข้าปฏิบัต                                                                                                    | ไขาน                                                                                                    |              |         |      |      |      |                            |                |             |            |                        |             |
|                                                                                                    | ត័កមណះ                                                                                                    | การส่งเสรี                                                                                                    | ີໃນ                                                                                                    |                                                                                                    |                                                                                                    | R.R.                                                                                                    | พ.ย.                                                                                                    | 5.R.                                                                                                    | 11.A.                                                                                       | ก.พ.                                                                 | มี.ค.                                                                                   | <b>131.9</b> .                                                                                                    | <b>N.</b> A.                                                                                                    | มิ.ย.        | ก.ค.    | đ.n. | ก.ย. |      |                            |                |             |            |                        |             |
| ะชุมประจำเดือเ                                                                                                    | น                                                                                                    |                                                                                                    |                                                                                                    |                                                                                                    |                                                                                                    | 0                                                                                                    | 0                                                                                                    | 2                                                                                                    | 0                                                                                           | 0                                                                    | 0                                                                                       | 0                                                                                                    | 0                                                                                                    | 0            | 0       | 0    | 0    |      |                            |                |             |            |                        |             |
| ะชุมกลุ่มสมาชิก<br>                                                                                                    | ก                                                                                                    |                                                                                                    |                                                                                                    |                                                                                                    |                                                                                                    | 0                                                                                                    | 0                                                                                                    | 1                                                                                                    | 0                                                                                           | 0                                                                    | 0                                                                                       | 0                                                                                                    | 0                                                                                                    | 0            | 0       | 0    | 0    |      |                            |                |             |            |                        |             |
| ะ <sub>จุ</sub> มเหญูบระจา<br>อบรม/ให้ความรู่                                                                                          | elle<br>elle                                                                                                    |                                                                                                    |                                                                                                    |                                                                                                    |                                                                                                    | 0                                                                                                    | 0                                                                                                    | 2                                                                                                    | 0                                                                                           | 0                                                                    | 0                                                                                       | 0                                                                                                    | 0                                                                                                    | 0            | 0       | 0    | 0    |      |                            |                |             |            |                        |             |
| วจเยี่ยม/ให้คำแ                                                                                                    | ແນະນຳ                                                                                                    |                                                                                                    |                                                                                                    |                                                                                                    |                                                                                                    | 0                                                                                                    | 0                                                                                                    | 1                                                                                                    | 0                                                                                           | 0                                                                    | 0                                                                                       | 0                                                                                                    | 0                                                                                                    | 0            | 0       | 0    | 0    |      |                            |                |             |            |                        |             |
| าดำเนินการชำระ<br>J                                                                                                    | สะบัญชีตามช่                                                                                                    | ชั้นตอนที่ก                                                                                                    | กำหนดตา                                                                                                    | เมคู่มือข่า                                                                                                    | 25                                                                                                    | 0                                                                                                    | 0                                                                                                    | 1                                                                                                    | 0                                                                                           | 0                                                                    | 0                                                                                       | 0                                                                                                    | 0                                                                                                    | 0            | 0       | 0    | 0    |      |                            |                |             |            |                        |             |
|                                                                                                    |                                                                                                    |                                                                                                    |                                                                                                    |                                                                                                    |                                                                                                    |                                                                                                    |                                                                                                    |                                                                                                    |                                                                                             |                                                                      |                                                                                         |                                                                                                    |                                                                                                    |              |         |      |      |      |                            |                |             |            |                        |             |
| าารแนะนำส่งเสรี                                                                                                    | ริมตามแผน                                                                                                    | งาน/กิจก                                                                                                    | nssu                                                                                                    |                                                                                                    |                                                                                                    |                                                                                                    |                                                                                                    |                                                                                                    |                                                                                             |                                                                      |                                                                                         |                                                                                                    |                                                                                                    |              |         |      |      |      |                            |                |             |            |                        |             |
| กับ กิจกรร                                                                                                    | หม่ ห                                                                                                    | น่วยนับ                                                                                                    | 7                                                                                                    | กเบา<br>ผมาย                                                                                                    | NBNT                                                                                                    | นสะสม                                                                                                    | R.A.                                                                                                    | ¥I.8.                                                                                                    | 6.A.                                                                                        | <b>ม.ค</b> .                                                         | n. <del>n</del> .                                                                       | มี.ค.                                                                                                    | LUI.U.                                                                                                    | <b>N.</b> A. | ລີ.ຍ.   | n.e. | ส.ค. | ก.ย. | เป้าหมาย                   | ข้อมูล ณ เดือน | ປົ້ານປรະນາຒ |            |                        |             |
|                                                                                                    |                                                                                                    |                                                                                                    |                                                                                                    |                                                                                                    |                                                                                                    |                                                                                                    |                                                                                                    |                                                                                                    |                                                                                             |                                                                      |                                                                                         |                                                                                                    |                                                                                                    |              |         |      |      |      |                            |                |             |            |                        |             |
| เยี่ยมชม                                                                                                    | ม ก                                                                                                    | າຄຸ່ມชາວ<br>ບ້ານ                                                                                                    |                                                                                                    | 100                                                                                                    |                                                                                                    | 0                                                                                                    | 0                                                                                                    | 0                                                                                                    | 0                                                                                           | 0                                                                    | 0                                                                                       | 0                                                                                                    | 0                                                                                                    | 0            | 0       | 0    | 0    | 0    | ส่งเสริมและพัฒนา<br>องศ์กร | ຮັນວາຄມ        | 2565        |            |                        |             |
| เขียมชม<br>าวหน้าผลการแร                                                                                                    | ม ก                                                                                                    | เลุ่มชาว<br>บ้าน<br>มตามแผ                                                                                                    | นงาน/กิจ                                                                                                    | 100                                                                                                    |                                                                                                    | 0                                                                                                    | 0                                                                                                    | 0                                                                                                    | 0                                                                                           | 0                                                                    | 0                                                                                       | 0                                                                                                    | 0                                                                                                    | 0            | 0       | 0    | 0    | 0    | ล่งเสริมและพัฒนา<br>องศ์กร | ชั่นวาคม       | 2565        |            |                        |             |
| เยี่ยมชม<br>าวหน้าผลการแร<br>วบสเบลิกที่สหก                                                                                            | ม ก<br>เนะนำส่งเสรี                                                                                                    | าลุ่มชาว<br>บ้าน<br>มตามแผ                                                                                                    | นงาน/กิจ:                                                                                                    | 100<br>กรรม<br>หว่างปี                                                                                                    |                                                                                                    | 0                                                                                                    | 0                                                                                                    | 0                                                                                                    | 0                                                                                           | 0                                                                    | 0                                                                                       | 0                                                                                                    | 0                                                                                                    | 0            | 0       | 0    | 0    | 0    | ສຳເສງົນແລະທັສນາ<br>ອະທິກງ  | ຮັນວາคม        | 2565        |            |                        |             |
| เขี่ยมชม<br>าวหน้าผลการแร<br>วบสมาชิกที่สหก                                                                                            | ม ก<br>เนะนำส่งเสริ<br>เกรณ์/กลุ่มเ                                                                                                    | ลุ่มชาว<br>บ้าน<br>มตามแผ<br>เกษตรกร                                                                                                    | นงาน/กิจ<br>เรับเพิ่มระ                                                                                            | 100<br>กรรม<br>หว่างปี                                                                                                    |                                                                                                    | 0                                                                                                    | 0                                                                                                    | 0                                                                                                    | 0                                                                                           | 0                                                                    | 0                                                                                       | 0                                                                                                    | 0                                                                                                    | 0.0          | 0       | 0    | 0    | 0    | สังสริมและพัฒนา<br>องศ์กร  | อันวาคม        | 2565        |            |                        |             |
| เขี่ยมชม<br>าวหน้าผลการแร<br>วนสมาชิกที่สหก                                                                                            | ม r<br>เนะนำส่งเสริ                                                                                                    | เลุ่มชาว<br>บ้าน<br>มตามแผ<br>เกษตรกร<br>สมาชิเ                                                                                         | นงาน/กิจะ<br>รับเพิ่มระ<br>าสามัญ                                                                                  | 100<br>กรรรม<br>เหว่างปี                                                                                                    |                                                                                                    | 0                                                                                                    | 0                                                                                                    | 0<br>ໝາອີກ                                                                                                 | 0<br>สมทบ                                                                                   | 0                                                                    | 0                                                                                       | 0                                                                                                    | 0                                                                                                    | 0.0          | 0       | 0    | 0    | 0    | ส์เสริมและทัฒนา<br>องค์กร  | อันวาคม        | 2565        |            |                        |             |
| เยี่ยมชม<br>าวหน้าผลการแน<br>วบสเบาชิกที่สหก<br><b>1</b> อน                                                                            | ม ก<br>เนะนำส่งเสวิ<br>เกรณ์/กลุ่มเ<br>เพิ่ม<br>ย หญิง                                                                                                    | สุ้มชาว<br>บ้าน<br>มตามแผ<br>สมาชิศ<br>รวม                                                                                              | นงาน/กิจ<br>รับเพิ่มระ<br>าสามัญ<br>ชาย                                                                            | 100<br>กรรม<br>หว่างปี<br>8ค<br>พญิง_                                                                                                    | 5221                                                                                                    | 0                                                                                                    | 0<br>เพิ่ม<br>พญิง                                                                                            | 0<br>สมาชิก<br>รวม                                                                                         | 0<br>สมทบ<br>ชาย                                                                            | 0<br>ลด<br>หญิง                                                      | 3731                                                                                    | 0                                                                                                    | 0                                                                                                    | 0.0          | 0       | 0    | 0    | 0    | สำหริมและพัฒนา<br>องส์กร   | อันวาคม        | 2565        |            |                        |             |
| เยี่ยมขม<br>าวหน้าผลการแร<br>วบสเมาชิกที่สหก<br>ราย<br>ราย<br>มาคม 0                                                                   | ม r<br>เนะนำล่งเสริ<br>เกรณ์/กลุ่บเ<br>เพิ่ม<br>ย หญิง<br>0 0                                                                                                    | າຊຸ້ມຫາວ<br>ນ້ຳນ<br>ເມພາມແຜາ<br>ສມາອີກ<br>ອາມ<br>ດ                                                                                      | นงาน/กิจ<br>เร็บเพิ่มระ<br>าสามัญ<br>ชาย<br>0                                                                      | 100<br>กรรรม<br>เหล่างปี<br>คด<br>พญิง<br>0                                                                                                    | עניד<br>עניד<br>0                                                                                             | 0<br>ชาย<br>0                                                                                                    | 0<br>เพิ่ม<br>หญิง<br>0                                                                                       | 0<br>חשרונות<br>ענכד<br>0                                                                                  | 0<br>ישיונא<br>שרש<br>0                                                                     | 0<br>ลด<br>หญิง<br>0                                                 | 0<br>7711<br>0                                                                          | 0<br>เคือนที่บ<br>อันวา                                                                                                    | 0<br>วันทึก<br>คม                                                                                                    | 0.0          | 0       | 0    | 0    | 0    | ดังเข้มและทัพมา<br>องท์กร  | ชันวาคม        | 2565        |            |                        | Ĩ           |
| เขียมจม<br>าวหน้าผลการแง<br>วนสมาชิกที่สหา<br>เอน                                                                                      | ม r<br>เมะนำส่งเสริ<br>เกรณ์/กลุ่มเ<br>ย หญิง<br>0 0<br>0 0                                                                                                    | าลุ่มขาว<br>บ้าน<br>เมตามแสก<br>สมาชิก<br>รวม<br>0                                                                                      | นงาน/กิจ<br>รับเพิ่มระ<br>เสามัญ<br>ชาย<br>0                                                                       | 001<br>ענדדים<br>ענדיים<br>שאס<br>ענקאיים<br>ענקאיים<br>ענקאיים<br>ענקאיים<br>ענקאיים<br>ענקאיים<br>ענקאיים<br>ענקאיים                                                                                                    | 0<br>0                                                                                                    | 0<br>9<br>9<br>9<br>9<br>9<br>9<br>9<br>9<br>9<br>9<br>9<br>9<br>9<br>9<br>9<br>9<br>9<br>9<br>9                            | 0<br>เพิ่ม<br>พญิง<br>0                                                                                       | 0<br>חשרעת<br>ענכד<br>0                                                                                    | 0<br>81000<br>0<br>0<br>0                                                                   | О<br>ая<br>ица<br>О                                                  | 0<br>500<br>0<br>0                                                                      | 0<br>เดือนที่<br>อันวา<br>256<br>อันวา                                                                                        | 0<br><b>วันพึก</b><br>ศาม<br>55<br>ศาม                                                                                                    | 0.0          | 0       | 0    | 0    | 0    | สำหริมและพัฒนา<br>องส์กร   | อันวาคม        | 2565        |            |                        | ĺ           |
| เขียมขอม<br>าวงหน้าผลการแน<br>วนสมาชิกที่สหก<br>ราย<br>เราคม 0<br>จิกายน 0                                                             | ม ก<br>เมะนำล่งเสรี<br>เกรณ์/กลุ่มเ<br><mark>หริ่ม</mark><br>9 <mark>หญิง</mark><br>0 0<br>0 0                                                                                                    | เล่นขาว<br>บ้าน                                                                                                    | นงาน/กิจ<br>เริ่มเพิ่มระ<br>ขาย<br>0<br>0                                                                          | 100<br>100<br>101<br>101<br>101<br>101<br>101<br>101                                                                                                    | 100 C                                                                                                    | 0<br>0<br>4.0<br>4.0<br>4.0<br>4.0<br>4.0<br>4.0<br>4.0<br>5.0<br>5.0<br>5.0<br>5.0<br>5.0<br>5.0<br>5.0<br>5.0<br>5.0<br>5 | 0<br>เพิ่ม<br>พญิง<br>0                                                                                       | 0<br>nêrua<br>0<br>0<br>0                                                                                  | 0<br>80000<br>979<br>0<br>0                                                                 | о<br>ан<br>ицу<br>о                                                  | 0<br>7211<br>0<br>0                                                                     | 0<br>เดือนที่<br>อันวา<br>256<br>อันวา<br>256                                                                                 | 0<br>วันทึก<br>คม<br>5<br>คม<br>5                                                                                                    | 0.0          | 0       | 0    | 0    | 0    | ดังเข้มและทัพมา<br>องกักร  | อันวาคม        | 2565        |            |                        | ĺ           |
| เป็ยมาคม<br>ราวหน้าผลการแน<br>วานสมาชิกที่สหก<br>เลยน<br>ขายม<br>จิกายม<br>25                                                          | ม r r<br>กรณิ/กลุ่มเ<br><mark>ช พญิง</mark><br>2 0<br>0<br>0<br>0<br>0                                                                                                    | าลุ่มชาว<br>บ้าน<br>มงตามแผก<br>สมาชิศ<br>รวม<br>0<br>0<br>0                                                                            | นงาน/กิจ<br>รับเพียระ<br>ชาย<br>0<br>15                                                                            | 100<br>กรรม<br>หว่างปี<br>พญิง<br>0<br>17                                                                                                    | <b>1723J</b><br>0<br>322                                                                                      | 0<br>0<br>840                                                                                                    | 0<br>เพิ่ม<br>พญิง<br>0                                                                                       | 0<br>narun<br>n<br>0<br>0<br>0                                                                             | 0<br>81107U<br>0<br>0<br>0                                                                  | 0<br>อค<br>หญิง<br>0                                                 | 0<br>5331<br>0<br>0                                                                     | 0<br>เ <b>ดือนที่</b><br>อันวา<br>256<br>อันวา<br>256                                                                         | 0<br><b>วันทึก</b><br>คม<br>5<br>คม<br>5<br>5                                                                                                    | 0.0          | 0       | 0    | 0    | O    | สำเหริมและพัฒนา<br>องส์กร  | อันวาคม        | 2565        |            |                        |             |
| มั่ยมระม<br>วารหน้าผอการแร<br>วนสมาชิกที่สหก<br>ราคม 0<br>จิกายน 0<br>จิกายน 25                                                        | ม ม r<br>กรณิ/กลุ่มเครื<br><mark>ย หญิง</mark><br>2 0 0<br>2 0<br>3 0<br>0 0<br>0 0<br>0 0<br>0 0<br>0 0<br>0 0<br>0 0<br>0 0<br>0                                                                                                    | หมุ่มชาว<br>บ้าน<br>เมคามแสก<br>สมาชิก<br>รวม<br>0<br>0<br>555<br>0                                                                     | นงาม/กิจ<br>รับเพียระ<br>ชาย<br>0<br>15<br>0                                                                       | ۲۵۵۱<br>۱۳۳۶<br>۱۳۶۶<br>۱۳۶۶<br>۱۳۶۶<br>۱۳۶۶<br>۱۳۶۶<br>۱۳۶۶<br>۱                                                                                                    | 722JU<br>00<br>322<br>0                                                                                       | 0<br>0<br>0<br>0<br>0<br>0<br>0<br>0<br>0<br>0                                                                              | 0<br>1741<br>1943<br>0<br>0<br>0                                                                              | 0<br>811780<br>7211<br>0<br>0<br>0<br>0                                                                    | 0<br>0<br>0<br>0<br>0<br>0<br>0                                                             | о<br>ан<br>иція<br>О<br>о                                            | 0<br>9<br>0<br>0<br>0<br>0<br>0                                                         | 0<br>เดือนที่<br>อันภา<br>256<br>อันภา<br>256<br>อันภา<br>256<br>อันภา<br>256                                                 | 0<br>วันทึก<br>คม<br>55<br>คม<br>55<br>คม<br>5<br>5<br>คม<br>55                                                                                                    | 0            | 0       | 0    | 0    | D    | ดังเข้าและทัพมา<br>องกักร  | อันวาคม        | 2565        |            |                        |             |
| เป็ยมายม<br>าวงหน้ามอการแน<br>วเมยมาชิกที่สหก<br>เราะ<br>เราะ<br>จากบ 0<br>จากบ 0<br>จากบ 25<br>ราคม 0<br>งากนันธ์ 0                   | и и г<br>кич1лефиейся<br>кич1лефиейся<br>кич1лефи                                                                                                    | หมู่มชาว<br>บ้าน<br>มษามแส<br>สมาชิศ<br>7731<br>0<br>0<br>0<br>555<br>0<br>0                                                            | มหาน/กิจ<br>รับเพียระ<br><b>ชาย</b><br>0<br>15<br>0<br>0                                                           | 100<br>107<br>107<br>107<br>107<br>107<br>107<br>107                                                                                                    | <b>772J</b><br>00<br>322<br>00                                                                                | 0<br>9<br>9<br>9<br>9<br>9<br>9<br>9<br>9<br>9<br>9<br>9<br>9<br>9<br>9<br>9<br>9<br>9<br>9<br>9                            | 0<br><b>1</b><br><b>1</b><br><b>1</b><br><b>1</b><br><b>1</b><br><b>1</b><br><b>1</b><br><b>1</b>             | 0<br>marun<br>0<br>0<br>0<br>0<br>0<br>0<br>0                                                              | 0<br>0<br>0<br>0<br>0<br>0<br>0<br>0<br>0<br>0<br>0<br>0<br>0<br>0<br>0<br>0<br>0<br>0      | ен<br>најз<br>о<br>о<br>о                                            | 0<br>10<br>0<br>0<br>0<br>0<br>0<br>0                                                   | 0<br><b>Gourf</b><br>8<br>8<br>10<br>10<br>10<br>10<br>10<br>10<br>10<br>10<br>10<br>10                                       | 0<br>วันฟิก<br>คม<br>5<br>คม<br>5<br>ร<br>8<br>ม<br>5<br>ร<br>8<br>ม<br>5<br>ร                                                                                                    | 0.0          | 0       | 0    | 0    | 0    | สัมเริ่มแกรพัฒนา<br>องก์กร | อันวาคม        | 2565        |            |                        |             |
| มั่ยมระม<br>าวหน้าผลการแร<br>วะเสบาธิกที่สหก<br>ราคม 0<br>จิกายน 0<br>จิกายน 0<br>ราคม 0<br>าาทันธ์ 0                                  | и и и и и и и и и и и и и и и и и и и                                                                                                    | หมู่มชาว<br>บ้าน<br>เมตามแสก<br>สมาชิก<br>755<br>0<br>0<br>0                                                                            | มงามกิจ<br>รับเพียระ<br><b>ชาย</b><br>0<br>0<br>15<br>0<br>0<br>0                                                  | 100<br>n1333<br>xt3ho0<br><b>80</b><br><b>10</b><br>10<br>10<br>10<br>10<br>10<br>10<br>10<br>10<br>10<br>10                                                                                                    | <b>723</b><br><b>723</b><br>00<br>322<br>00<br>00                                                             | 0<br>0<br>0<br>0<br>0<br>0<br>0<br>0<br>0<br>0<br>0<br>0<br>0<br>0<br>0<br>0<br>0<br>0<br>0                                 | 0<br>54<br>14<br>14<br>14<br>14<br>14<br>14<br>14<br>14<br>14<br>14<br>14<br>14<br>14                         | 0<br>minent<br>1<br>1<br>1<br>1<br>1<br>1<br>1<br>1<br>1<br>1<br>1<br>1<br>1<br>1<br>1<br>1<br>1<br>1<br>1 | 0<br>0<br>0<br>0<br>0<br>0<br>0<br>0<br>0<br>0<br>0<br>0<br>0<br>0<br>0<br>0<br>0<br>0<br>0 | 0<br>84<br>9<br>0<br>0<br>0<br>0<br>0<br>0<br>0<br>0                 | 0<br>20<br>20<br>20<br>20<br>20<br>20<br>20<br>20<br>20<br>20<br>20<br>20<br>20         | 0<br>เดือนที่<br>อันวา<br>256<br>อันวา<br>256<br>อันวา<br>256<br>อันวา<br>256<br>อันวา<br>256                                 | 0<br><b>Уля́н</b><br>ещ<br>5<br>ещ<br>5<br>ещ<br>5<br>ещ<br>5<br>ещ<br>5<br>ещ<br>5<br>5                                                                                                    | 0.0          | 0       | 0    | 0    | 0    | สัมเริ่มและทัฒนา<br>องก์กร | อันวาคม        | 2565        |            |                        |             |
| เป็นหรม<br>าวหน้าผลการแน<br>วนสมาชิกที่สหก<br>เอน<br>มาคม<br>พิกายน<br>0<br>พิกายน<br>0<br>พิกายน<br>0<br>าารันธ์<br>0<br>าารันธ์<br>0 | и г<br>кинитичкий<br>кинитичкий                                                                                                    | หมู่มชาว<br>บ้าน<br>เมคามแสส<br>สมาชิส<br>77ม<br>0<br>0<br>0<br>0<br>0<br>0<br>0<br>0<br>0<br>0<br>0<br>0<br>0<br>0<br>0<br>0<br>0<br>0 | มงามกิจ<br>รับเพิ่มระ<br>เสามัญ<br>ขาย<br>0<br>0<br>0<br>15<br>0<br>0<br>0<br>0<br>0<br>0<br>0<br>0<br>0<br>0<br>0 | 001<br>100<br>00rExt<br>100<br>0<br>0<br>0<br>0<br>0<br>0<br>0<br>0<br>0<br>0<br>0<br>0<br>0<br>0<br>0<br>0<br>0                                                                                                    | 7721J<br>772J<br>00<br>322<br>00<br>00<br>00                                                                  | ()<br>()<br>()<br>()<br>()<br>()<br>()<br>()<br>()<br>()<br>()<br>()<br>()<br>(                                             | 0<br>5<br>5<br>5<br>5<br>5<br>5<br>5<br>5<br>5<br>5<br>5<br>5<br>5<br>5<br>5<br>5<br>5<br>5<br>5              | 0<br>nfrun<br>nfrun<br>0<br>0<br>0<br>0<br>0<br>0<br>0<br>0<br>0<br>0<br>0<br>0<br>0                       | 411mu<br>411mu<br>0<br>0<br>0<br>0<br>0<br>0<br>0<br>0<br>0<br>0<br>0                       | ем<br>ицу<br>О<br>О<br>О<br>О<br>О<br>О                              | 0<br>7731<br>0<br>0<br>0<br>0<br>0<br>0<br>0<br>0<br>0                                  | 0<br>เดือนที่<br>อันวา<br>256<br>อันวา<br>256<br>อันวา<br>256<br>อันวา<br>256<br>อันวา<br>256                                 | О<br><b>Лийл</b><br>пл.<br>5<br>пл.<br>5<br>1<br>1<br>1<br>1<br>1<br>1<br>1<br>1<br>1<br>1<br>1<br>1<br>1<br>1<br>1<br>1<br>1<br>1                                                                                                    | 0.0          | 0       | 0    | 0    | 0    | สัมเร็มและหัฒนา<br>องก์กร  | อันวาคม        | 2565        |            |                        |             |
| เป็นภรม<br>าวทน้ามอการแร<br>วเลนา38กศ์สหศ<br>ราคม 0<br>จิกายม 0<br>จิกายม 0<br>ราคม 0<br>าวทันธ์ 0<br>าวทันธ์ 0<br>มาคม 0              | и г<br>киніліяцяў<br>кімі<br>кімі | หมู่มหาว<br>บ้าน<br>เคษตรกร<br>สมาชิก<br>7331<br>0<br>0<br>0<br>0<br>0<br>0<br>0<br>0<br>0<br>0<br>0<br>0                               | มงาม/กิง<br>รับเพิ่มระ<br>รับเพิ่มระ<br>ราย<br>0<br>0<br>15<br>0<br>0<br>0<br>0<br>0<br>0<br>0<br>0<br>0           | 100<br>1100<br>1111<br>11111<br>1111<br>1111<br>1111<br>1111<br>1111<br>1111<br>1111<br>1111<br>1111<br>1111     | 1723J<br>723J<br>00<br>322<br>00<br>00<br>00                                                                  | 0<br>9<br>9<br>9<br>9<br>9<br>9<br>9<br>9<br>9<br>9<br>9<br>9<br>9<br>9<br>9<br>9<br>9<br>9<br>9                            | 0<br>1<br>1<br>1<br>1<br>1<br>1<br>1<br>1<br>1<br>1<br>1<br>1<br>1                                            | 0                                                                                                    | 0<br>10<br>10<br>10<br>10<br>10<br>10<br>10<br>10<br>10<br>1                                | 800<br>900<br>900<br>900<br>900<br>900<br>900<br>900<br>900<br>900   | 0<br>101<br>101<br>101<br>101<br>101<br>101<br>101<br>101<br>101<br>1                   | 0<br>เศียนที่<br>อันวา<br>256<br>อันวา<br>256<br>อันวา<br>256<br>อันวา<br>256<br>อันวา<br>256<br>อันวา<br>256<br>อันวา<br>256 | О<br><b>5 илп</b><br>па<br>15<br>па<br>15<br>п | 0            | 0       | 0    | 0    | 0    | สัมเริ่มและหัฒนา<br>องก์ร  | อันวาคม        | 2565        |            |                        |             |
| มั่ยมรม<br>าวหน้าผลการแร<br>วนสมาชิกที่สหก<br>โซน<br>มาคม 0<br>ชิกายน 0<br>ชิกายน 0<br>ราคม 0<br>มาคม 0<br>มาคม 0<br>มาคม 0            | и г<br>кинитичкий<br>кинитичкий                                                                                                    | หมู่มหาว<br>บ้าน<br>เมตามแผก<br>สมาชิก<br>77ม<br>0<br>0<br>0<br>0<br>0<br>0<br>0<br>0<br>0<br>0<br>0<br>0<br>0<br>0<br>0<br>0<br>0<br>0 | นงาม/กิจ<br>รับเพียระ<br>งารมิญ<br>ขาย<br>0<br>0<br>0<br>0<br>0<br>0<br>0<br>0<br>0<br>0<br>0<br>0<br>0<br>0       | 100<br>1534<br>1534<br>1 | 773)<br>773)<br>0<br>0<br>322<br>0<br>0<br>0<br>0<br>0<br>0<br>0<br>0<br>0<br>0<br>0<br>0<br>0<br>0<br>0<br>0 | ۲<br>۲<br>۲<br>۲<br>۲<br>۲<br>۲<br>۲<br>۲<br>۲<br>۲<br>۲<br>۲<br>۲<br>۲<br>۲<br>۲<br>۲<br>۲                                 | 0<br><b>5</b><br><b>1</b><br><b>1</b><br><b>1</b><br><b>1</b><br><b>1</b><br><b>1</b><br><b>1</b><br><b>1</b> | 0<br>inferent<br>10<br>10<br>10<br>10<br>10<br>10<br>10<br>10<br>10<br>10                                  | 0<br>10<br>10<br>10<br>10<br>10<br>10<br>10<br>10<br>10<br>1                                | 0<br>את<br>את<br>0<br>0<br>0<br>0<br>0<br>0<br>0<br>0<br>0<br>0<br>0 | 0<br>10<br>0<br>0<br>0<br>0<br>0<br>0<br>0<br>0<br>0<br>0<br>0<br>0<br>0<br>0<br>0<br>0 | 0<br>เพื่อนที่<br>อันกา<br>256<br>อันกา<br>256<br>อันกา<br>256<br>อันกา<br>256<br>อันกา<br>256<br>อันกา                       | 0<br><b>Уилл</b><br>пи<br>5<br>пи<br>5<br>пи                                                                                                    | 0            | 0       | 0    | 0    | 0    | สัมเร็มและทัฒนา<br>องก์กร  | ธันวาคม        | 2565        |            |                        | •           |

รูปที่ 34 แสดงหน้าจอข้อมูลรายละเอียดผลแนะนำส่งเสริมรายเดือน

## 3.3 รายงานผลสำเร็จ/ปิดบัญชี

1. คลิกปุ่ม <sup>รายงานผลสำเร็จ/ปิดบัญชี</sup> เพื่อรายงานผลสำเร็จ/ปิดบัญชี

|         |                |                                               |                                       |                          |               |                 |       |                     |                                  | 20                        | ~           |
|---------|----------------|-----------------------------------------------|---------------------------------------|--------------------------|---------------|-----------------|-------|---------------------|----------------------------------|---------------------------|-------------|
| ลำดับ - | หน่วยงาน       | สพกรณ์/กลุ่มเกษตรกร                           | เดือนของการแนะนำที่<br>บันทึกผลล่าสุด | วันที่รายงานผล<br>ล่าสุด | ผลการปิดบัญชี | ผลการประชุมใหญ่ | สถานะ | วันที่<br>อนุมัติผล |                                  |                           |             |
| 1       | สสจ.นครราชสีมา | สหกรณ์ออมทรัพย์โรงพยาบาล<br>ค่ายสุรนารี       |                                       |                          |               |                 |       |                     | รายงานผลสำเร็จเปิดบัญชี 🥒 กรอกผล |                           | ີ ອີ ຄນ     |
| 2       | สสจ.นครราชสีมา | ชุมนุมสหกรณ์โคนมภาคอิสาน                      | มิถุนายน                              | 2021-06-18<br>10:37:06   |               |                 |       |                     | ารงานผลสำเร็จ/ปิดปัญชี           | 1                         | T au        |
| 3       | สสจ.นครราชสีมา | สหกรณ์ออมทรัพย์ เค.ที.เอ็ม.สดีล<br>นครราชสีมา |                                       |                          |               |                 |       |                     | รายงานผลสำเร็จเปิดบัญชี 🥒 กระกษล | Q <del>สูรายสะเมียด</del> | ີ ສັ<br>ສານ |

รูปที่ 35 แสดงหน้าจอผลแนะนำส่งเสริม

- ระบบแสดงหน้าจอรายงานผลสำเร็จของการแนะนำส่งเสริมสหกรณ์/กลุ่มเกษตรกรดังรูป กรอกข้อมูล ให้ครบถ้วนโดยเฉพาะห้วข้อที่มีเครื่องหมายดอกจัน (กำกับ)
  - เลือกสถานะการปิดบัญชีระหว่าง ได้ หรือ ไม่ได้
  - กรอกเหตุผล
  - เลือกวันที่ผู้สอบบัญชีรับรองงบการเงิน
  - เลือกสถานะการประชุมใหญ่สามัญประจำปีระหว่าง **ได้** หรือ **ไม่ได้**
  - กรอกเหตุผล

| รายงานผลสำเร็จของการแนง                                                         | ะบำส่งเสริมสหกรณ์และกลุ่มเกษตรกร    |            |      |          |         |          |
|---------------------------------------------------------------------------------|-------------------------------------|------------|------|----------|---------|----------|
| ผลการปิดบัญชีและประชุมใหญ่ประจำบิ<br>สหกรณ์/กลุ่บเกษตรกร                        | ]<br>สหกรณ์ออมพรัพย์ครูสกลนคร จำกัด | ปังมประมาณ | 2565 | ປິ່ບັญชี | 31 ธ.ศ. | ของทุกปี |
| ปิดบัญชีได้หรือไม่*                                                             | 🔿 ĩà 🌘 lưĩà                         |            |      |          |         |          |
| เหตุผล :                                                                        | ทดสอบ ปัดไม่ได้                     |            |      |          |         |          |
| วันที่ผู้สอบบัญชีรับรองงบการเงิน                                                | É                                   |            |      |          | - 2     |          |
| ประชุมใหญ่ได้หรือไม่                                                            | ○ Ĩå ● ĨŭĨå                         |            |      |          |         |          |
| иядма :                                                                         | เนื่องด้วยสถานการณ์ไควัด (กดสอบ)    |            |      |          |         |          |
| <u>ผลลัพธ์/ผลสำเร็จ จากการแนะนำส่งเสร</u> ิ<br>ด้านการส่งเสริมและการพัฒนาองค์กร | Л                                   |            |      |          |         |          |

รูปที่ 36 แสดงหน้าจอรายงานผลสำเร็จของการแนะนำส่งเสริมสหกรณ์และกลุ่มเกษตรกร

 - กรอกผลลัพธ์/ผลสำเร็จ จากการแนะนำส่งเสริม ประกอบด้วย ด้านการส่งเสริมและการ พัฒนาองค์กร, ด้านการพัฒนาการดำเนินธุรกิจ, ด้านการกำกับ ดูแล/แก้ไขปัญหา, การเตรียมการเลิกสหกรณ์/ กลุ่มเกษตรกร, ปัญหา/อุปสรรคในการดำเนินงานแนะนำส่งเสริม และข้อเสนอแนะ แนวทางการแก้ไขปัญหา

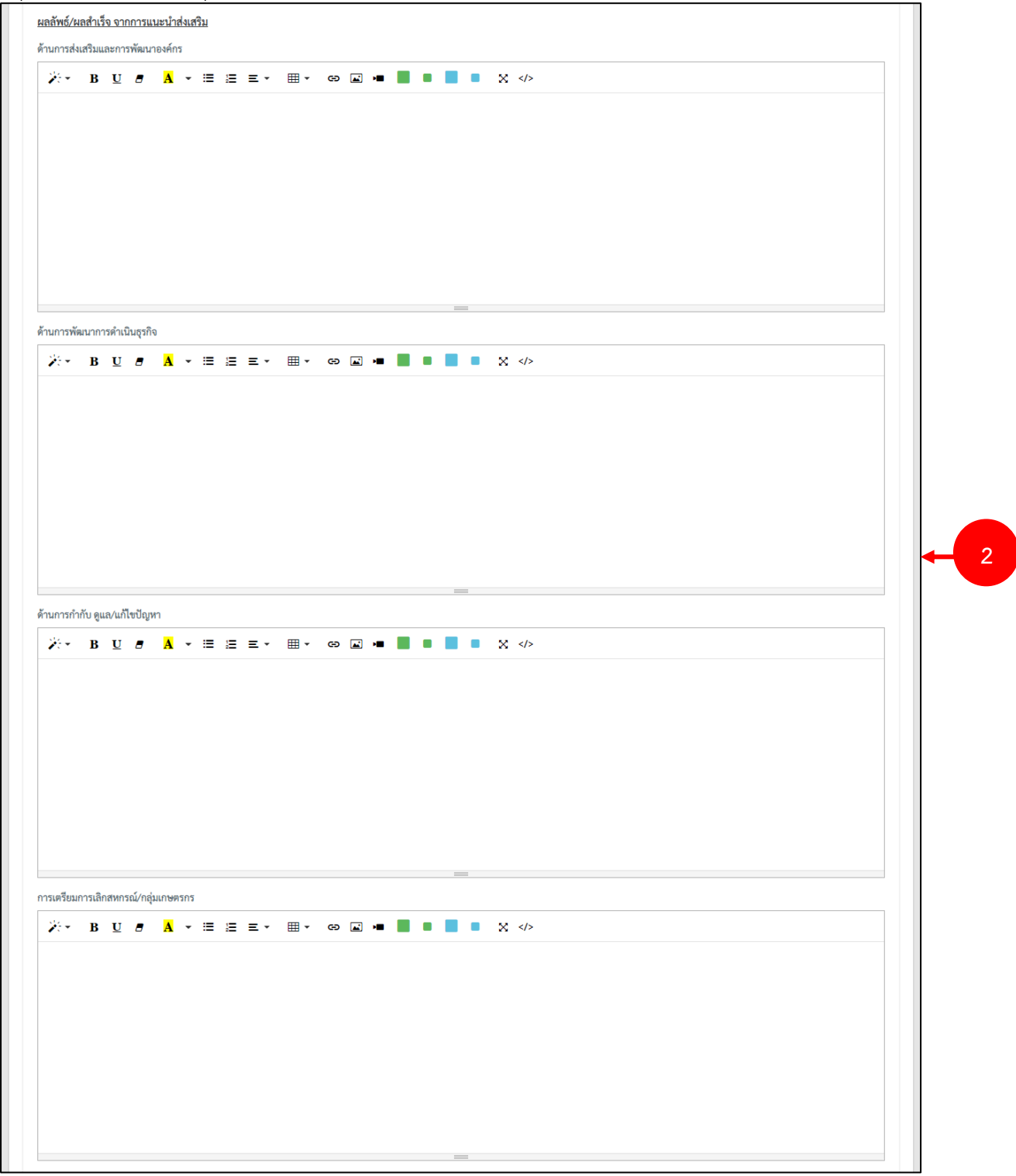

รูปที่ 37 แสดงหน้าจอรายงานผลสำเร็จของการแนะนำส่งเสริมสหกรณ์และกลุ่มเกษตรกร

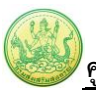

จากนั้นคลิกปุ่ม บันทึก

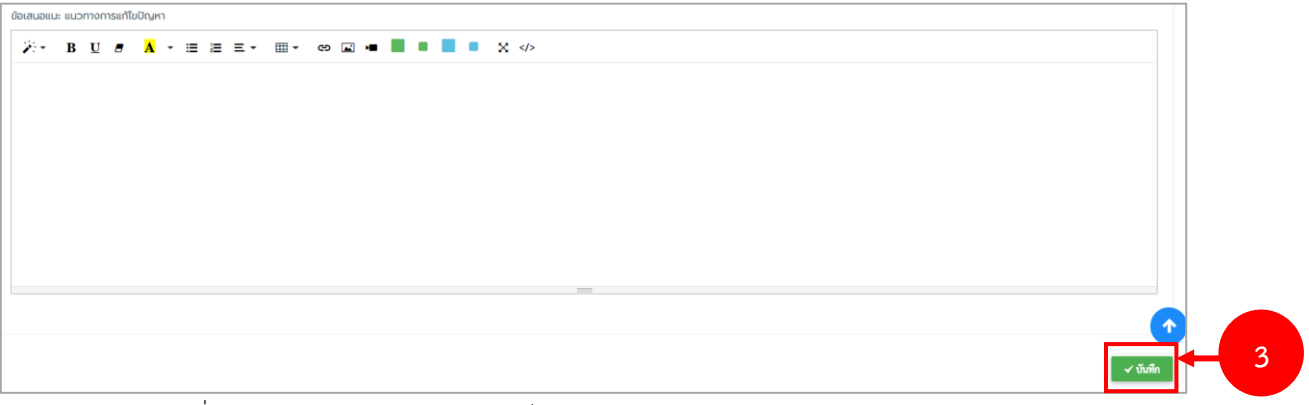

รูปที่ 38 แสดงหน้าจอรายงานผลสำเร็จของการแนะนำส่งเสริมสหกรณ์และกลุ่มเกษตรกร

4. ระบบแสดงป๊อปอัปแจ้งเตือนตรวจสอบข้อมูลก่อนบันทึกหากครบถ้วนแล้ว ให้คลิกปุ่ม **ตกลง** 

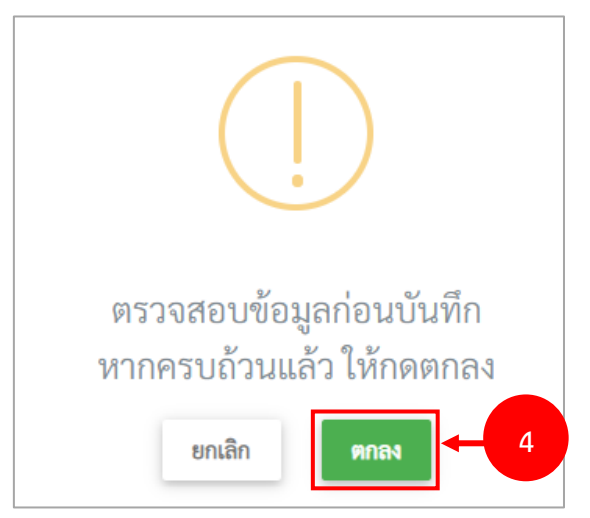

รูปที่ 39 แสดงหน้าจอป๊อปอัปแจ้งเตือนตรวจสอบข้อมูลก่อนบันทึก

## 3.4 การเรียกดูรายละเอียดรายงานผลสำเร็จ/ปิดบัญชี

1. คลิกปุ่ม **วุรายสะเอียด** รายการที่แสดงสถานะรออนุมัติ หรืออนุมัติ

| C       | ผลการแนะนํ     | ำส่งเสริม                                      |                                       |                          |                         |                                |               |                     |                                                                         |
|---------|----------------|------------------------------------------------|---------------------------------------|--------------------------|-------------------------|--------------------------------|---------------|---------------------|-------------------------------------------------------------------------|
|         |                |                                                |                                       |                          |                         |                                |               |                     | 🕈 กลับหน้าหลัก                                                          |
|         |                |                                                |                                       |                          |                         |                                |               |                     | 20 🗸                                                                    |
| สำดับ - | หน่วยงาน       | สหกรณ์/กลุ่มเกษตรกร                            | เดือนของการแนะนำที่<br>บันทึกผลล่าสุด | วันที่รายงานผล<br>ล่าสุด | ผลการปิดบัญชี           | ผลการประชุมใหญ่                | สถานะ         | วันที่<br>อนุมัติผล |                                                                         |
| 1       | สสจ.นครราชสีมา | สหกรณ์ออมทรัพย์โรงพยาบาล<br>ค่ายสุรนารี        |                                       |                          |                         |                                |               |                     | รางงานผลร่าเว็จเปิดบัญชี 🥒 การสหสล 🔍 สุรารสลาเรือด 🔮 สบ                 |
| 2       | สสจ.นครราชสีมา | ชุมนุมสหกรณ์โคนมภาคอิสาน                       | มิถุนายน                              | 2021-06-18<br>10:37:06   |                         |                                |               |                     | รายกามอย่าเริ่มขัตรัฐรี 🧨 การกระด 🔍 สูรรรณหมัดด 🔮 สบ                    |
| 3       | สสจ.นครราชสีมา | สหกรณ์ออมทรัพย์ เค.ที.เอ็ม.สตีล<br>นครราชสีมา  |                                       |                          |                         |                                |               |                     | รางงานผงร่าเร็จเปิดบัญที <b>/กระดงส</b><br>Q ธูรรณณอัตร <sup>4</sup> คม |
| 4       | สสจ.นครราชสีมา | สหกรณ์ออมทรัพย์สามัญศึกษา<br>จังหวัดนครราชสีมา | มิถุนายน                              | 2021-06-17<br>17:08:19   | ปิดบัญชีได้ภายใน 30 วัน | ປรະชุมใหญ่ได้<br>ภายใน 150 วัน | อนุมัติ       | 2021-06-<br>17      |                                                                         |
| 5       | สสจ.มุกดาหาร   | สหกรณ์ปลูกพืชปลอดภัย<br>มุกดาหาร               | พฤษภาคม                               | 2021-05-14<br>11:41:50   |                         |                                |               |                     | าวอาณสอร์หมัดบัญรี 🥒 การกรล 🔍 สุรารสลามีอด 🔮 สบ                         |
| 6       | สสจ.นครราชสีมา | สหกรณ์การเกษตรขาวไร่มัน<br>สำปะหลัง            | มิถุนายน                              | 2021-06-04<br>09:51:38   |                         |                                |               |                     | าวอกาเลอร่านั่งปีตบัญรี 🥒การกลอ 🔍 สุราสอสมัสด 🖉 สบ                      |
| 7       | สสจ.นครราชสีมา | สหกรณ์ออมทรัพย์ข้าราชการ<br>ตำรวจนครราชสีมา    | มิถุนายน                              | 2021-06-17<br>17:10:29   | ปิดบัญชีได้ภายใน 30 วัน | ປรະชุมใหญ่ได้<br>ภายใน 150 วัน | รอ<br>อนุมัติ |                     | าวอาณออกนั่งปีหนัดรั 🧷 การกหล 🔍 สุรรอลเนือด 🖉 สบ                        |
| 8       | สสจ.นครราชสีมา | สหกรณ์บริการเดินรถเมือง<br>นครราชสีมา          | กุมภาพันธ์                            | 2021-03-08<br>18:22:45   | ปิดบัญชีได้ภายใน 30 วัน | ປระชุมใหญ่ได้<br>ภายใน 150 วัน | อนุมัติ       | 2022-02-<br>15      | C grannalion                                                            |

รูปที่ 40 แสดงหน้าจอผลแนะนำส่งเสริม

## 2. ระบบแสดงข้อมูลรายงานผลสำเร็จ/ปิดบัญชีตามรายการที่เลือกดังรูป

| <th col<="" th=""><th></th><th>ผลการเ</th><th>แนะนำส</th><th>ร่งเสริม</th><th></th><th></th><th></th><th></th><th></th><th></th><th></th><th></th><th></th><th></th><th></th><th></th><th></th><th></th><th>เลือกดู ณ เดือา<br/>กุมภาพันธ์<br/><b>ส</b> กลับหน้าท</th><th>ร<br/>สัก</th></th>                                                                                                    | <th></th> <th>ผลการเ</th> <th>แนะนำส</th> <th>ร่งเสริม</th> <th></th> <th></th> <th></th> <th></th> <th></th> <th></th> <th></th> <th></th> <th></th> <th></th> <th></th> <th></th> <th></th> <th></th> <th>เลือกดู ณ เดือา<br/>กุมภาพันธ์<br/><b>ส</b> กลับหน้าท</th> <th>ร<br/>สัก</th> |                             | ผลการเ                   | แนะนำส                       | ร่งเสริม             |           |         |               |         |      |       |                |           |                |       |      |           |                                    |                   | เลือกดู ณ เดือา<br>กุมภาพันธ์<br><b>ส</b> กลับหน้าท | ร<br>สัก |
|----------------------------------------------------------------------------------------------------|----------------------------------------------------------------------------------------------------|-----------------------------|--------------------------|------------------------------|----------------------|-----------|---------|---------------|---------|------|-------|----------------|-----------|----------------|-------|------|-----------|------------------------------------|-------------------|-----------------------------------------------------|----------|
| intermediate       intermediate       intermediate       intermediate       intermediate         intermediate       intermediate       intermediat       intermediate       intermed                                                                                                    | ឥ                                                                                                    | พกรณ์/กลุ่มเก               | ษตรกร                    | สหกรณ์เ                      | บริการเดินรถเ        | มืองนครร  | กชสีมา  |               |         |      |       | ปีง            | າບປรະມ    | าณ*            |       |      | 2564      |                                    |                   |                                                     |          |
|                                                                                                    | หน่วย                                                                                                    | งานที่เข้าแนะน              | เกลง                     | สำนักงาน                     | มสหกรณ์จังหวั        | ดนครราชส  | สีมา    |               |         |      |       | L              | ดือนที่รา | ยงานผล         |       |      | กุมภาท    | ขันธ์                              |                   |                                                     |          |
| Image: space space s    | ารเข้า                                                                                                    | แนะนำส่งเสริม               | 4                        |                              |                      |           |         |               |         |      |       |                |           |                |       |      |           |                                    |                   |                                                     |          |
| And<br>the<br>the<br>the<br>the<br>the<br>the<br>the<br>the<br>the<br>the<br>the<br>the<br>                                                                                                    |                                                                                                    |                             |                          |                              |                      |           |         |               |         |      | 1     | จำนวนครั้งท่   | เข้าปฏิ   | บัติงาน        |       |      |           |                                    |                   |                                                     |          |
| characterizational<br>constrainanceconstrainanceconst                                                                                                    |                                                                                                    | ลกษณะ                       | ะการสงเสร                | ณ                            | ต.ค.                 |           | W.U.    | ธ.ค.          | ม.ค.    | ก.ข  | ۹.    | มี.ค.          | u         | 4. <b>8</b> .  | W.A   |      | มิ.ย.     | ก.ศ.                               | ส.ค.              | ก.ย.                                                |          |
| increaseincreaseincreas                                                                                                    | ประจ                                                                                                    | ชุมประจำเดือา               | น                        |                              |                      | 0         | 0       |               | 0       |      | 2     | 0              |           | 0              |       | 0    | 0         | 0 0                                | 0                 | 0                                                   |          |
| increaseincreaseincre                                                                                                    | ประข                                                                                                    | ชุมกลุ่มสมาชิก              | ı                        |                              |                      | 0         | 0       |               | 0       |      | 3     | 0              |           | 0              |       | 0    | (         | 0 0                                | 0                 | 0                                                   |          |
| numberimageimage111111111111111111111111111111111111111111111111111111111111111111111111 <t< td=""><td>ประจุ</td><td>ชุมใหญ่ประจำ</td><td>าปี</td><td></td><td></td><td>0</td><td>0</td><td></td><td>1</td><td></td><td>0</td><td>0</td><td></td><td>0</td><td></td><td>0</td><td>C</td><td>0 0</td><td>0</td><td>0</td></t<>                                                                                                    | ประจุ                                                                                                    | ชุมใหญ่ประจำ                | าปี                      |                              |                      | 0         | 0       |               | 1       |      | 0     | 0              |           | 0              |       | 0    | C         | 0 0                                | 0                 | 0                                                   |          |
| Number of the state of the state | ตรวจ                                                                                                    | นยี่ยม/ให้คำแ               | นะนำ                     |                              |                      |           |         |               |         |      |       |                |           |                |       |      |           |                                    |                   |                                                     |          |
| in       find       find       in       in                                                                                                    | าการเ                                                                                                    | แนะนำส่งเสริม               | เตามแผนงา                | าน/กิจกรรม                   |                      |           |         |               |         |      |       |                |           |                |       |      |           |                                    |                   |                                                     |          |
| Image: Normal and the state of the state of the stat       | เดับ                                                                                                    | ชื่อ<br>กิจกรรม             | หน่วย<br>นับ             | ค่าเป้า<br>หมาย              | ผลงาน<br>สะสม        | ศ.ศ.      | W.U.    | ซ. <b>ค</b> . | ม.ค.    | ก.พ. | มี.ค. | <b>L31.0</b> . | พ.ค.      | ນີ.ຍ.          | ก.ค.  | ส.ค. | ก.ย.      | เป้าหมาย                           | ข้อมูล ณ<br>เดือน | ปิงบประมา                                           |          |
| 2       8       nín       100       500       0       0       0       0       0       0       0       0       0       0       0       0       0       0       0       0       0       0       0       0       0       0       0       0       0       0       0       0       0       0       0       0       0       0       0       0       0       0       0       0       0       0       0       0       0       0       0       0       0       0       0       0       0       0       0       0       0       0       0       0       0       0       0       0       0       0       0       0       0       0       0       0       0       0       0       0       0       0       0       0       0       0       0       0       0       0       0       0       0       0       0       0       0       0       0       0       0       0       0       0       0       0       0       0       0       0       0       0       0       0       0       0       0       0 </td <td>1</td> <td>AA</td> <td>ข่าว</td> <td>100</td> <td>64</td> <td>0</td> <td>0</td> <td>10</td> <td>23</td> <td>31</td> <td>0</td> <td>0</td> <td>0</td> <td>0</td> <td>0</td> <td>0</td> <td>0</td> <td>ส่งเสริม<br/>และ<br/>พัฒนา<br/>องค์กร</td> <td>ຄຸມກາพันธ์</td> <td>2564</td>                                                                                                    | 1                                                                                                    | AA                          | ข่าว                     | 100                          | 64                   | 0         | 0       | 10            | 23      | 31   | 0     | 0              | 0         | 0              | 0     | 0    | 0         | ส่งเสริม<br>และ<br>พัฒนา<br>องค์กร | ຄຸມກາพันธ์        | 2564                                                |          |
| a       hrint       um       locoon       a       a <th< td=""><td>2</td><td>BB</td><td>กรัม</td><td>1000</td><td>500</td><td>0</td><td>0</td><td>333</td><td>111</td><td>56</td><td>0</td><td>0</td><td>0</td><td>0</td><td>0</td><td>0</td><td>0</td><td>ส่งเสริม<br/>และ<br/>พัฒนา<br/>องค์กร</td><td>กุมภาพันธ์</td><td>2564</td></th<>                                                                                                    | 2                                                                                                    | BB                          | กรัม                     | 1000                         | 500                  | 0         | 0       | 333           | 111     | 56   | 0     | 0              | 0         | 0              | 0     | 0    | 0         | ส่งเสริม<br>และ<br>พัฒนา<br>องค์กร | กุมภาพันธ์        | 2564                                                |          |
|                                                                                                    | 3                                                                                                    | ทำกำไร                      | บาท                      | 1000000                      | 400,000              | 0         | 0       | 300,000       | 100,000 | 0    | 0     | 0              | 0         | 0              | 0     | 0    | 0         | พัฒนาการ<br>ดำเนิน<br>ธุรกิจ       | กุมภาพันธ์        | 2564                                                |          |
| Intermediation of the second second             | มกาวา                                                                                                    | หนาผลการแน<br>สมาชิกที่สหกร | ะนาสงเสรม<br>ณ์/กลุ่มเกษ | มตามแผนงาน<br>ษตรกรรับเพิ่ม" | /กจกรรม<br>ระหว่างปี |           |         |               |         | 51.3 | 33%   |                |           |                |       |      |           |                                    |                   |                                                     |          |
| Index         real         real <threa< th="">         real         real         <th< th=""><th></th><th></th><th></th><th></th><th>4</th><th>สมาชิกสา:</th><th>มัญ<br/> </th><th></th><th></th><th></th><th></th><th>4</th><th></th><th>สมาชิกส</th><th>มทบ</th><th></th><th></th><th></th><th></th><th></th></th<></threa<>                                                                                                    |                                                                                                    |                             |                          |                              | 4                    | สมาชิกสา: | มัญ<br> |               |         |      |       | 4              |           | สมาชิกส        | มทบ   |      |           |                                    |                   |                                                     |          |
| του         ναμ         του         ναμ         του         ναμ         του         ναμ         του         ναμ         του         του         του           φη η μα         0         0         0         0         0         0         0         0         0         0         0         0         0         0         0         0         0         0         0         0         0         0         0         0         0         0         0         0         0         0         0         0         0         0         0         0         0         0         0         0         0         0         0         0         0         0         0         0         0         0         0         0         0         0         0         0         0         0         0         0         0         0         0         0         0         0         0         0         0         0         0         0         0         0         0         0         0         0         0         0         0         0         0         0         0         0         0         0         0         0                                                                                                    |                                                                                                    | เดือน                       |                          |                              | M11                  |           |         | ลด<br>        |         |      |       | เพิ่ม          |           |                |       | .    | ลด<br>วิ- |                                    | เดือนทั           | มันทีก                                              |          |
| ninitial         100         100         100         100         100         100         100         100         100         100         100         100         100         100         1000         1100         11000         11000         11350         100         100         100         1000         11350         1000         11350         1000         11350         100         11350         100         11350         100         11350         100         11350         100         11350         100         11350         100         11350         100         11350         100         11350         100         11350         100         11350         100         11350         100         100         1000         1000         1000         1000         1000         1000         1000         1000         1000         1000         1000         1000         1000         1000         1000         1000         1000         1000         1000         1000         1000         1000         1000         1000         1000         1000         1000         1000         1000         1000         1000         1000         1000         1000         1000         1000         1000         1000 <th></th> <th>00001</th> <th>TR</th> <th>, n</th> <th>к<u>и</u>ч</th> <th></th> <th>61.0</th> <th>мща</th> <th>0 00</th> <th></th> <th></th> <th>พยูง</th> <th></th> <th>9.111<br/>0.111</th> <th>10112</th> <th>0</th> <th>ทยูง</th> <th>1 100</th> <th>011000</th> <th>é DEK A</th>                                                                                                    |                                                                                                    | 00001                       | TR                       | , n                          | к <u>и</u> ч         |           | 61.0    | мща           | 0 00    |      |       | พยูง           |           | 9.111<br>0.111 | 10112 | 0    | ทยูง      | 1 100                              | 011000            | é DEK A                                             |          |
| Minimum         Minimum         Minimum <t< td=""><td>8</td><td>ศลิภายบ</td><td></td><td>0</td><td>0</td><td>0</td><td></td><td>,<br/>,</td><td>0 0</td><td></td><td>0</td><td>0</td><td></td><td>0</td><td></td><td>0</td><td>0</td><td>0</td><td>บุมภาพัน</td><td>5 256A</td></t<>                                                                                                    | 8                                                                                                    | ศลิภายบ                     |                          | 0                            | 0                    | 0         |         | ,<br>,        | 0 0     |      | 0     | 0              |           | 0              |       | 0    | 0         | 0                                  | บุมภาพัน          | 5 256A                                              |          |
| Infinite         Infinite                                                                                                    | ň                                                                                                    | นวาคม                       | 1.1                      | 000                          | 1.500                | 2.500     | 1       | -<br>) 2      | 5 35    |      | 35    | 20             |           | 55             |       | 5    | 0         | 5                                  | กุมภาพับ          | á 2564                                              |          |
| num         num         num <td>ม</td> <td>กราคม</td> <td>1,</td> <td>350</td> <td>1,000</td> <td>1,350</td> <td>1</td> <td>5</td> <td>3 8</td> <td></td> <td>45</td> <td>30</td> <td></td> <td>75</td> <td></td> <td>0</td> <td>0</td> <td>0</td> <td>กุมภาพับ</td> <td>tí 2564</td>                                                                                                    | ม                                                                                                    | กราคม                       | 1,                       | 350                          | 1,000                | 1,350     | 1       | 5             | 3 8     |      | 45    | 30             |           | 75             |       | 0    | 0         | 0                                  | กุมภาพับ          | tí 2564                                             |          |
| Harman       Constraint       Constraint <thconstraint< th="">       Constraint</thconstraint<>                                                                                                    | กุม                                                                                                    | เภาพันธ์                    |                          | 50                           | 30                   | 80        | 1       | 5             | 5 20    |      | 100   | 1,000          |           | 1,100          |       | 0    | 0         | 0                                  | กุมภาพัน          | ช์ 2564                                             |          |
| зантичи         О         О<                                                                                                    | ĩ                                                                                                    | ในาคม                       |                          | 0                            | 0                    | 0         | (       | 0             | 0 0     |      | 0     | 0              |           | 0              |       | 0    | 0         | 0                                  | กุมภาพัน          | ธ์ 2564                                             |          |
| μημητημ         Λ         Λ<                                                                                                    | u                                                                                                    | เษายน                       |                          | 0                            | 0                    | 0         | (       | D             | 0 0     |      | 0     | 0              |           | 0              |       | 0    | 0         | 0                                  | กุมภาพัน          | ත් 2564                                             |          |
| âqureu         0         0         0         0         0         0         0         0         0         0         0         0         0         0         0         0         0         0         0         0         0         0         0         0         0         0         0         0         0         0         0         0         0         0         0         0         0         0         0         0         0         0         0         0         0         0         0         0         0         0         0         0         0         0         0         0         0         0         0         0         0         0         0         0         0         0         0         0         0         0         0         0         0         0         0         0         0         0         0         0         0         0         0         0         0         0         0         0         0         0         0         0         0         0         0         0         0         0         0         0         0         0         0         0         0         0 </td <td>we</td> <td>าษภาคม</td> <td></td> <td>0</td> <td>0</td> <td>0</td> <td></td> <td>0</td> <td>0 0</td> <td></td> <td>0</td> <td>0</td> <td></td> <td>0</td> <td></td> <td>0</td> <td>0</td> <td>0</td> <td>กุมภาพัน</td> <td>ซ์ 2564</td>                                                                                                    | we                                                                                                    | าษภาคม                      |                          | 0                            | 0                    | 0         |         | 0             | 0 0     |      | 0     | 0              |           | 0              |       | 0    | 0         | 0                                  | กุมภาพัน          | ซ์ 2564                                             |          |
| ทรกฎาคม         No         No         <                                                                                                    | มิเ                                                                                                    | ถุนายน                      |                          | 0                            | 0                    | 0         | (       | 0             | 0 0     |      | 0     | 0              |           | 0              |       | 0    | 0         | 0                                  | กุมภาพัน          | ธ์ 2564                                             |          |
| สิงหาคม         ハ         ハ<                                                                                                    | กร                                                                                                    | เกฎาคม                      |                          | 0                            | 0                    | 0         | (       | D             | 0 0     |      | 0     | 0              |           | 0              |       | 0    | 0         | 0                                  | กุมภาพัน          | ຮ໌ 2564                                             |          |
| กันบายน 0 0 0 0 0 0 0 0 0 0 0 0 0 0 0 0 0 0 0                                                                                                    | ล                                                                                                    | งหาคม                       |                          | 0                            | 0                    | 0         |         | D             | 0 0     |      | 0     | 0              |           | 0              |       | 0    | 0         | 0                                  | กุมภาพัน          | ธ์ 2564                                             |          |
| รวม 1,400 2,530 3,930 30 33 63 180 1,050 1,230 5 0 5                                                                                                    | ก้                                                                                                    | นยายน                       |                          | 0                            | 0                    | 0         | (       | D             | 0 0     |      | 0     | 0              |           | 0              |       | 0    | 0         | 0                                  | กุมภาพัน          | ຣ໌ 2564                                             |          |
|                                                                                                    |                                                                                                    | รวม                         | 1,                       | 400                          | 2,530                | 3,930     | 31      | 0 3           | 3 63    |      | 180   | 1,050          |           | 1,230          |       | 5    | 0         | 5                                  |                   |                                                     |          |
| มาณชุรกิจของสหกรณ์/กลุ่มแกษตรกร                                                                                                    | มาณ                                                                                                    | เธุรกิจของสหก               | ารณ์/กลุ่มเก             | าษตรกร                       |                      |           |         |               |         |      |       |                |           |                |       |      |           |                                    |                   |                                                     |          |

รูปที่ 41 แสดงหน้าจอรายละเอียดรายงานผลสำเร็จ/ปิดบัญชี

# บทที่ 4 เครื่องมือกลาง

การเข้าใช้งานระบบเครื่องมือกลาง มีขั้นตอนดังนี้

## 4.1 ข้อมูลบุคลากร

คลิกเมนู เครื่องมืออกลาง

| ระบบบันทึกการแนะนำส่งเสริมสหกรณ์/กลุ่มเกษตร<br>กรมส่งเสริมสหกรณ์ | 15                              | 🗘 สำนักงานสหกรณ์จังหวัด |            |
|------------------------------------------------------------------|---------------------------------|-------------------------|------------|
| 88 แผน-ผลการแนะนำส่งเสริม 🗸 🔠 เครื่องมือกล                       | ง 🗸 🗄 ระบบรายงาน 🗸              |                         |            |
| ระบบบันทึกการแนะนำส่งเสริมสหกรณ์                                 | /กลุ่มเกษตรกร                   |                         |            |
| แผน-ผลการแนะนำส่งเสริม     โอ                                    | C,                              |                         |            |
| จัดทำแผนแนะนำส่งเสริม                                            | <b>รายงานผลการแนะนำส่งเสริม</b> | เครื่องมือกลาง          | ระบบรายงาน |

รูปที่ 42 แสดงหน้าหลักระบบบันทึกการแนะนำส่งเสริมสหกรณ์/กลุ่มเกษตรกร

2. แสดงหน้าจอระบบเครื่องมือกลางดังรูป ให้คลิกเมนู **ข้อมูลบุคลากร** 

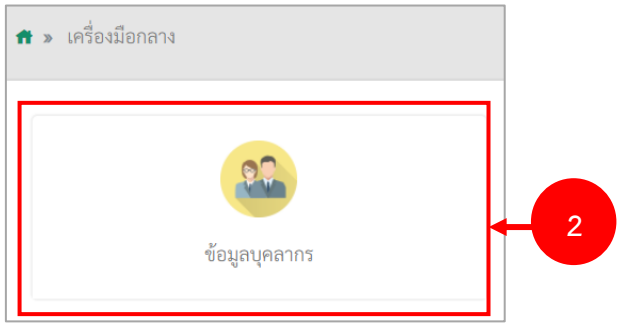

รูปที่ 43 แสดงหน้าจอระบบเครื่องมือกลาง

- ระบบแสดงหน้าจอข้อมูลบุคลากร สามารถค้นหาข้อมูลบุคลากรได้ โดยกรอกชื่อ สกุล USERNAME หรือเลือกหน่วยงาน แล้วคลิกปุ่ม ค้นหา
- ระบบจะแสดงรายชื่อตามเงื่อนไขการค้นหาขึ้นมา ในส่วนนี้สามารถแก้ไขข้อมูล และดูรายละเอียด ข้อมูลได้

|   | 22     | ข้อมูลบุคลากร |                |         |             |                        |                           |               |         | •             | กลับหน้าหลัก |     |
|---|--------|---------------|----------------|---------|-------------|------------------------|---------------------------|---------------|---------|---------------|--------------|-----|
| Q | ค้นหา  | 80            |                | สกุล    | ् ñan       | USERNAN<br>🔿 สำหรัดมูล | E                         | หน่วยงาน      | ทั้งหมด |               | × *          | - 2 |
|   |        |               |                |         |             |                        |                           |               |         | 20            | ~            |     |
|   | กลับ - | USER_ID       | <del>d</del> e | ສາງຄ    | USERNAME    | สังกัด                 | สิทอิ์การ <b>ใช</b> ้ระบบ | สถานะ         |         |               |              |     |
|   | 1      | 11184         | นางสาวกองพัฒนา | วิทยากร | gong_center |                        |                           | 🗹 สถานะใช้งาน | / ulin  | Q สูรรองเลียม | T au         |     |

รูปที่ 44 แสดงหน้าจอข้อมูลบุคลากร

## 4.1.1 การกำหนดสิทธิ์การใช้ระบบ

| 1. ค    | ลิกปุ่ม       | 🖉 แก้ไข        |      |          |             |                  |          |                                 |  |  |  |  |
|---------|---------------|----------------|------|----------|-------------|------------------|----------|---------------------------------|--|--|--|--|
| 22      | ข้อมูลบุคลากร |                |      |          |             |                  |          | ด กลับหน้าหลัก                  |  |  |  |  |
| Q ค้นหา | 80            |                | ала  |          | USERNAM     | E                | หน่วยงาน | มัยบด<br>มัยบด<br>มีของด<br>x * |  |  |  |  |
|         | I             | I              |      | Q, ƙan   | ⊖ สำหรัยมูล |                  |          | 20 🗸                            |  |  |  |  |
| ลำดับ - | USER_ID       | <del>4</del> 9 | สกุล | USERNAME | สังกัด      | สิทอี่การใช้ระบบ | สถานะ    |                                 |  |  |  |  |
| 1       |               |                |      |          |             |                  |          |                                 |  |  |  |  |

รูปที่ 45 แสดงหนาจอขอมูลบุคลากร

2. ระบบแสดงหน้าจอข้อมูลในแท็บข้อมูลพื้นฐาน จากนั้นให้เลือกหน่วยงานที่สังกัด และเลือกสิทธิ์การใช้ ระบบ ในส่วนนี้ท่านสามารถแก้ไขข้อมูลส่วนต่างได้ตามต้องการ

| ข้อมูลบุคลากร                                      |               |             |      |                                                         |       |                                                                     | 🛱 กลับหน้าหลัก |  |
|----------------------------------------------------|---------------|-------------|------|---------------------------------------------------------|-------|---------------------------------------------------------------------|----------------|--|
| คำนำหน้า* เกงสาว                                   | đ             | ວ* ດວงพัฒนา | สกุล | วิทยากร                                                 |       | <b>ດ ເຄື່ອກໃຫຍ່</b><br>ແຜນແນນແຫຼງລາງລູດຊາດໆ ແນກເປັນຄືໃນເປັນ 195 MB. |                |  |
| ลพื้นฐาน สิทธิ์การเข้าถึง<br>USERNAME*<br>PASSWORD | gong_center   |             | [    | หน่วยงานที่สังกัด <b>*</b><br>สิทธิ์การใช้ระบบ <b>*</b> | เลือก |                                                                     | × *            |  |
| CONFIRM PASSWORD<br>เมอร์โกร                       |               |             | l    |                                                         | LHDN  | ×                                                                   |                |  |
| อีเมล                                              | 🗸 ສຄາພະໃช້ຈານ |             |      |                                                         |       |                                                                     |                |  |
| USR_LINE_ID<br>USR_LINE_API_KEY                    |               |             |      |                                                         |       |                                                                     |                |  |
|                                                    |               |             |      |                                                         |       |                                                                     | 1 30.00        |  |

รูปที่ 46 แสดงหน้าจอกำหนดสิทธิ์การใช้ระบบ

## 3. เมื่อกำหนดสิทธิ์การใช้ระบบเรียบร้อยแล้ว ให้คลิกแท็บ **สิทธิ์การเข้าถึง**

| 🔉 ข้อมูลบุคลากร                |               |          |      |                    |       |                                                                     |                |
|--------------------------------|---------------|----------|------|--------------------|-------|---------------------------------------------------------------------|----------------|
|                                |               |          |      |                    |       |                                                                     | 🖶 กลับหน้าหลัก |
| คำนำหน้า* นางสาว               | ₫o*           | กองพัฒนา | สกุล | วิทยากร            |       | 🕰 เมือกไฟอ์<br>เอพาะหานทุล (รรู),ครุสุสสุทฐ หมาดไฟอ์ไม่มีน 1.95 MB. |                |
| ข้อมูลพื้นฐาน สิทธิ์การเข้าถึง | - 3           |          |      |                    |       |                                                                     |                |
| USERNAME*                      | gong_center   |          |      | หน่วยงานที่สังกัด* | เลือก |                                                                     | × *            |
| PASSWORD                       |               |          |      | สิทธิ์การใช้ระบบ"  | เลือก | × *                                                                 |                |
| CONFIRM PASSWORD               |               |          |      |                    |       |                                                                     |                |
| เบอร์โทร                       |               |          |      |                    |       |                                                                     |                |
| อีเมล                          |               |          |      |                    |       |                                                                     |                |
|                                | 🗸 สถานะใช้งาน |          |      |                    |       |                                                                     |                |
| USR_LINE_ID                    |               |          |      |                    |       |                                                                     |                |
| USR_LINE_API_KEY               |               |          |      |                    |       |                                                                     |                |
|                                |               |          |      |                    |       |                                                                     |                |
|                                |               |          |      |                    |       |                                                                     | 🗸 ปันที่เ      |

รูปที่ 47 แสดงหน้าจอกำหนดสิทธิ์การใช้ระบบ

- ระบบแสดงหน้าสิทธิ์การเข้าถึง จากนั้นให้เลือกสิทธิ์การเข้าถึงให้ทำเครื่อง Z ด้านหน้าชื่อสหกรณ์/ กลุ่มเกษตรกร เพื่อกำหนดสิทธิ์การเข้าถึงสหกรณ์/กลุ่มเกษตรกร ตามที่ต้องการ
- 5. จากนั้นคลิกปุ่ม **บันทึก**

| 🔐 ข้อมูลบุคลากร                             |                  |                                                                      | 🕈 กลับหน้าหลัก          |
|---------------------------------------------|------------------|----------------------------------------------------------------------|-------------------------|
| คำปาหบ้า* ซื่อ*                             | aŋa              | <b>ณ เมื่อกไฟล์</b><br>เฉพาะนามกัก <sub>ใ</sub> จ (pg.jpeg.git.prg 1 | นาดไฟเกิมัเกิน 1.95 M8. |
| ข้อมูลพื้นฐาน สิทธิ์การเข้าถึง<br>ุ กุกแห่ง |                  |                                                                      |                         |
| กรอกคำคัน<br>เลือกสหกรณ์/กลุ่มเกษตรกร       | ຜູ້ທີ່ດາເລ (ຄຸມ) | แห่งทีเลือก<br>กลุ่มเกษตรกรจัดที่ดินคำป่าหลาย                        | ຄບ                      |
| 🗹 กลุ่มเกษตรกรจัดที่ดินคำป่าหลาย            | 0                |                                                                      |                         |
| 🗌 กลุ่มเกษตรกรจัดที่ดินโคกกะเบา             | 0                |                                                                      | 1                       |
| 🗌 กลุ่มเกษตรกรชาวสวนยางพาราบ้านหนองหนาว     | 0                |                                                                      |                         |
| 🗆 กลุ่มเกษตรกรทำนาคำชะอี                    | 0                |                                                                      |                         |
| 🗆 กลุ่มเกษตรกรทำนาคำบก                      | 0                |                                                                      |                         |
|                                             |                  |                                                                      | I                       |
| 🗌 กลุ่มเกษตรกรทำนาคำป่าหลาย                 | 0                |                                                                      |                         |

รูปที่ 48 แสดงหน้าจอกำหนดสิทธิ์การเข้าถึง

6. ระบบแสดงหน้าต่างแจ้งเตือนตรวจสอบข้อมูลก่อนบันทึกหากครบถ้วนแล้ว ให้คลิกปุ่ม **ตกลง** 

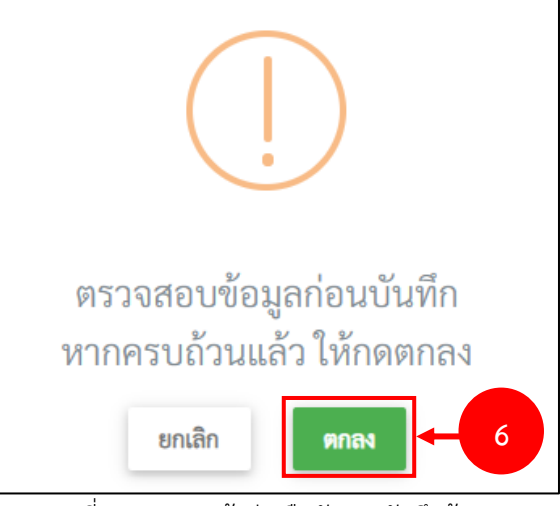

รูปที่ 49 แสดงหน้าต่างยืนยันการบันทึกข้อมูล

#### 4.1.2 การเรียกดูรายละเอียดข้อมูลบุคลากร

| 1. คลิกปุ่ม     | Q ดูรายละเอียด | ดูรายละเ | อียด        |         |                  |               |                 |            |
|-----------------|----------------|----------|-------------|---------|------------------|---------------|-----------------|------------|
| ข้อมูลบุคลาก    | 3              |          |             |         |                  |               |                 |            |
| Q ค้นหา         |                |          |             |         |                  |               |                 | natunurman |
| đə              |                | สกุล     | _           | USERNAM | E                | หน่วยงาน      | ทั้งหมด         | × *        |
|                 |                |          | Q Aum       | Anvieua |                  |               |                 |            |
| ลำคับ - USER ID | 49             | đna      | USERNAME    | สังกัด  | สิทสิ์การใช้ระบบ | สถานะ         | 20              |            |
| 1 11184         | นางสาวกองพัฒนา | วิทยากร  | gong_center |         |                  | 🗹 สถานะใช้งาน | vafin Q grandes |            |
|                 |                | . d      |             | 97 97   |                  |               |                 |            |

รูปที่ 50 แสดงหน้าจอข้อมูลบุคลากร

## ระบบแสดงหน้าจอรายละเอียดข้อมูลบุคลากรดังรูป

| 🤷 ข้อมูล                   | ลบุคลากร                   |                                          |      | 🖷 กลับหน้าหลัก     |     |
|----------------------------|----------------------------|------------------------------------------|------|--------------------|-----|
| คำนำหน้า*<br>ข้อมูลพื้นฐาน | นางสาว<br>สิทธิ์การเข้าถึง | ซือ* กองพัฒนา                            | สกุล | รักษากร            | - 2 |
|                            | USERNAME*                  | gong_center                              |      | หน่วยงานที่สังกัด* |     |
|                            | PASSWORD                   | 544558ffff4906bea06874c967e6746fbe2da863 |      | สิทธิ์การใช้ระบบ*  |     |
| 0                          | ONFIRM PASSWORD            |                                          |      |                    |     |
|                            | เบอร์โกร                   |                                          |      |                    |     |
|                            | อีเมล                      |                                          |      |                    |     |
|                            |                            | 🗹 สถานะใช้งาน                            |      |                    |     |
|                            | USR_LINE_ID                |                                          |      |                    |     |
|                            | USR_LINE_API_KEY           |                                          |      |                    |     |

รูปที่ 51 แสดงหน้าจอรายละเอียดข้อมูลบุคลากร

## บทที่ 5 ระบบรายงาน

ระบบรายงาน ใช้สำหรับเรียกดูรายงานต่างๆ เช่น สรุปการดูแลแนะนำส่งเสริม ของแต่ละจังหวัด, รายงานสรุปผลการปฏิบัติงาน และDashBoard ซึ่งมีขั้นตอนดังนี้

#### 1. คลิกเมนู **ระบบรายงาน**

| ระบบบันทึกการแนะนำส่งเสริมสหกรณ์/กลุ่มเกษตรเ<br>กรมส่งเสริมสหกรณ์ | ns                       | 🗘 สำนักงานสหกรณ์จังหวัด | 🕐          | • |
|-------------------------------------------------------------------|--------------------------|-------------------------|------------|---|
| 38 แผน-ผลการแนะนำส่งเสริม \vee 🛛 🖁 เครื่องมือกลา                  | N Y 🗄 ระบบรายงาน Y       |                         |            |   |
| ระบบบันทึกการแนะนำส่งเสริมสหกรณ์                                  | /กลุ่มเกษตรกร            |                         |            |   |
| 🗈 แผน-ผลการแนะนำส่งเสริม                                          |                          |                         |            |   |
|                                                                   | <u>e</u>                 |                         |            |   |
| ລັດທຳນະເຈນາຍາທຳສຳເສຽງ                                             | รายงานผลการแนะนำส่งเสริม | เครื่องมือกลาง          | ระบบรายงาน |   |

รูปที่ 52 แสดงหน้าหลักระบบการแนะนำส่งเสริม

2. แสดงหน้าจอระบบรายงาน คลิกเมนู **รายงานสรุปผลการปฏิบัติงาน** 

| 🕈 » ระบบรายงาน                                  |                           |           |   |   |
|-------------------------------------------------|---------------------------|-----------|---|---|
| ราย<br>สรุปการดูแลแนะนำส่งเสริม ของแต่ละจังหวัด | รายงานสรุปผลการปฏิบัติงาน | DashBoard | • | 2 |
|                                                 |                           |           |   |   |

รูปที่ 53 แสดงหน้าจอระบบรายงาน

### 5.1 สรุปการดูแลแนะนำส่งเสริมของแต่ละจังหวัด

1. คลิกเมนู สรุปการดูแลแนะนำส่งเสริมของแต่ละจังหวัด

| 🟦 » ระบบรายงาน                                  |                             |           |
|-------------------------------------------------|-----------------------------|-----------|
| <b>สรุปการดูแลแนะนำส่งเสริม ของแต่ละจังหวัด</b> | 1 รายงานสรุปผลการปฏิบัติงาน | DashBoard |

รูปที่ 54 แสดงหน้าจอระบบรายงาน

- ระบบแสดงหน้าจอสรุปการดูแลแนะนำส่งเสริมของแต่ละจังหวัด ให้ระบุเงื่อนไขที่ต้องการค้นหา เช่น ปีงบประมาณ และหน่วยงาน จากนั้นคลิกปุ่ม ค้นหา
- 3. ระบบแสดงสรุปการดูแลแนะนำส่งเสริมของแต่ละจังหวัดตามเงื่อนไขที่ค้นหาดังรูป

| F        | สรุปการดูแลแนะน | ้ำส่งเสริม ของแต่ล | ะจังหวัด |                                                         |                            |   |
|----------|-----------------|--------------------|----------|---------------------------------------------------------|----------------------------|---|
| ุว ค้นหา | บึงบประมาณ      | 2565               | ×*       | หน่วยงาบ* สสจ.นครราชสีมา<br><b>Q.คัมหา</b> จิถ้างข้อมูล | ×* ← 2                     |   |
| ลำดับ    | ชื่อ            | สกุล               | ตำแหน่ง  | จำนวนสหกรณ์/กลุ่มเกษตรกร                                | รายชื่อสหกรณ์/กลุ่มเกษตรกร |   |
|          |                 |                    |          | 2                                                       |                            | → |
| 1        |                 |                    |          |                                                         |                            |   |

รูปที่ 55 แสดงหน้าจอสรุปการดูแลแนะนำส่งเสริมของแต่ละจังหวัด

#### 5.2 รายงานสรุปผลการปฏิบัติงาน

#### คลิกเมนู รายงานสรุปผลการปฏิบัติงาน

| <b>f</b> t ≫ | ระบบรายงาน                              |                                  |           |  |
|--------------|-----------------------------------------|----------------------------------|-----------|--|
| ส            | รุปการดูแลแนะนำส่งเสริม ของแต่ละจังหวัด | <b>รายงานสรุปผลการปฏิบัติงาน</b> | LashBoard |  |

รูปที่ 56 แสดงหน้าจอระบบรายงาน

- ระบบแสดงหน้าจอรายงานสรุปผลการปฏิบัติงาน การค้นหาข้อมูลสามารถกรอกเงื่อนไขการค้นหา ทั้งหมด หรือเงื่อนไขใดเงื่อนไขหนึ่ง เช่น เลือกปีงบประมาณ, เลือกจังหวัด และเลือกสหกรณ์รายงาน ผล ณ ไตรมาส จากนั้นคลิกปุ่ม ค้นหา
- ระบบแสดงหน้าจอรายงานสรุปผลการปฏิบัติงานตามเงื่อนไขที่ค้นหาดังรูป ในส่วนนี้ท่านสามารถออก รายงานได้โดยคลิกปุ่ม ส่งออก PDF หรือ ส่งออก EXCEL

| านสรุปเ        | ผลการปฏิบัติงาร       | น                                             |                     |                           |                                               |                               |                    | 🔁 តាំម១ខា PDF                      | 🛿 dasen EXCEL |
|----------------|-----------------------|-----------------------------------------------|---------------------|---------------------------|-----------------------------------------------|-------------------------------|--------------------|------------------------------------|---------------|
| ้นหา           |                       |                                               |                     |                           |                                               |                               |                    |                                    |               |
|                | ปึงบประมาณ■           | 2564 × *                                      | ังหวัด              | นครราชสีมา                | × *                                           | สหกรณ์ที่รายงานผล ณ           | ทุกไตรมาส          | × *                                | ← 2           |
|                |                       |                                               |                     | Qด้มท ⊖ล้าง               | โอมูล                                         |                               |                    |                                    |               |
|                |                       |                                               |                     |                           |                                               |                               |                    |                                    |               |
|                |                       |                                               | เดือนที่            |                           |                                               |                               |                    | e.d                                |               |
| ลำดับที่<br>†⊧ | <b>หน่วยงาน</b><br>14 | สหกรณ์/กลุ่มแกษตรกร<br>↑                      | รายงานผล<br>แล้ว †4 | วันที่รายงานผลลำสุด<br>11 | <b>ผลการปิดบัญชี</b><br>า∔                    | ผลการประชุมใหญ่<br>↑↓         | <b>สถานะ</b><br>†≀ | วนทอนุมตผล<br>สำเร็จ <sub>14</sub> |               |
| 1              | สสจ.นครราชสีมา        | ชุมนุมสหกรณ์โคนมภาคอิสาน                      | ນີ.ຍ.               | 2021-06-18 10:37:07       |                                               |                               |                    |                                    |               |
| 2              | สสจ.นครราชสีมา        | สหกรณ์การเกษตรชาวไร่มันสำปะหลัง               | พ.ค.,ນີ.ຍ.          | 2021-06-04 09:51:39       |                                               |                               |                    |                                    |               |
| 3              | สสจ.นครราชสีมา        | สหกรณ์การเกษตรต่านขุนทด                       | ນ.ຕ.,ນີ.ຍ.,ก.ค.     | 2021-07-02 18:52:50       | ປີດບັญซีได้เกิน 30 วัน ແต่<br>ໄม่เกิน 180 วัน | ประชุมใหญ่ได้ภายใน<br>150 วัน | รออนุมัติ          |                                    |               |
| 4              | สสจ.นครราชสีมา        | สหกรณ์บริการเดินรถเมืองนครราชสีมา             | ธ.ค.,ม.ค.,ก.พ.      | 2021-06-02 20:29:39       | ปิดบัญชีได้ภายใน 30 วัน                       | ประชุมใหญ่ได้ภายใน<br>150 วัน | อนุมัติ            | 2022-02-15                         |               |
| 5              | สสจ.นครราชสีมา        | สหกรณ์ออมทรัพย์ เค.ที.เอ็ม.สดีล<br>นครราชสีมา |                     |                           |                                               |                               |                    |                                    |               |
| 6              | สสจ.นครราชสีมา        | สหกรณ์ออมทรัพย์ข้าราชการตำรวจ<br>นครราชสีมา   | ນີ.ຍ.               | 2021-06-17 17:10:29       | ปิดบัญชีได้ภายใน 30 วัน                       | ประชุมใหญ่ได้ภายใน<br>150 วัน | รออนุมัติ          |                                    |               |
|                |                       |                                               |                     |                           |                                               |                               |                    |                                    |               |
| 7              | สสจ.นครราชสีมา        | สหกรณ์ออมทรัพย์โรงพยาบาลค่ายสุรนารี           |                     |                           |                                               |                               |                    |                                    |               |

รูปที่ 57 แสดงหน้าจอรายงานสรุปผลการปฏิบัติงาน

### 4. ตัวอย่างการส่งออกรายงานรูปแบบ PDF

| ลำดัง<br>ที่ | ม หน่วยงาน     | สหกรณ์/กลุ่มเกษตรกร                              | เดือนที่รายงานผล<br>แล้ว | วันที่รายงานผลล่าสุด | ผลการปิดบัญชี                                | ผลการประชุมใหญ่               | สถานะ     | วันที่อนุมัติผลสำเ<br>ร็จ |  |  |
|--------------|----------------|--------------------------------------------------|--------------------------|----------------------|----------------------------------------------|-------------------------------|-----------|---------------------------|--|--|
| 1            | สสจ.นครราชสีมา | ชุมนุมสหกรณ์โคนมภาคอิ<br>สาน                     | ນີ.ຍ.                    | 2021-06-18 10:37:07  |                                              |                               |           |                           |  |  |
| 2            | สสจ.นครราชสีมา | สหกรณ์การเกษตรชาวไร่มั<br>นสำปะหลัง              | พ.ค.,ນີ.ຍ.               | 2021-06-04 09:51:39  |                                              |                               |           |                           |  |  |
| 3            | สสจ.นครราชสีมา | สหกรณ์การเกษตรด่านขุน<br>ทด                      | ນ.ຕ.,ນີ.ຍ.,ກ.ຕ.          | 2021-07-02 18:52:50  | ปิดบัญซีได้เกิน 30 วัน<br>แต่ไม่เกิน 180 วัน | ประชุมใหญ่ได้ภายใน 150<br>วัน | รออนุมัติ |                           |  |  |
| 4            | สสจ.นครราชสีมา | สหกรณ์บริการเดินรถเมือง<br>นครราชสีมา            | ธ.ค.,ม.ค.,ก.พ.           | 2021-06-02 20:29:39  | ปิดบัญชีได้ภายใน 30 วัน                      | ประชุมใหญ่ได้ภายใน 150<br>วัน | อนุมัติ   | 2022-02-15                |  |  |
| 5            | สสจ.นครราชสีมา | สหกรณ์ออมทรัพย์<br>เค.ที.เอ็ม.สตีล<br>นครราชสีมา |                          |                      |                                              |                               |           |                           |  |  |
| 6            | สสจ.นครราชสีมา | สหกรณ์ออมทรัพย์ข้าราชก<br>ารตำรวจนครราชสีมา      | ນີ.ຍ.                    | 2021-06-17 17:10:29  | ปิดบัญชีได้ภายใน 30 วัน                      | ประชุมใหญ่ได้ภายใน 150<br>วัน | รออนุมัติ |                           |  |  |
| 7            | สสจ.นครราชสีมา | สหกรณ์ออมทรัพย์โรงพยา<br>บาลค่ายสุรนารี          |                          |                      |                                              |                               |           |                           |  |  |
| 8            | สสจ.นครราชสีมา | สหกรณ์ออมทรัพย์สามัญศี<br>กษาจังหวัดนครราชสีมา   | ົນ.ຍ.                    | 2021-06-17 17:30:23  | ปิดบัญชีได้ภายใน 30 วัน                      | ประชุมใหญ่ได้ภายใน 150<br>วัน | อนุมัติ   | 2021-06-17                |  |  |

สงวนลิขสิทธิ์ © กรมส่งเสริมสหกรณ์

#### 5.3 DashBoard

1. คลิกเมนู DashBoard

| R                                        | 5                         |           |  |
|------------------------------------------|---------------------------|-----------|--|
| สรุปการดูแลแนะนำส่งเสริม ของแต่ละจังหวัด | รายงานสรุปผลการปฏิบัติงาน | DashBoard |  |

รูปที่ 59 แสดงหน้าจอระบบรายงาน

2. ระบบแสดงหน้าจอรายงาน DashBoard ดังรูป

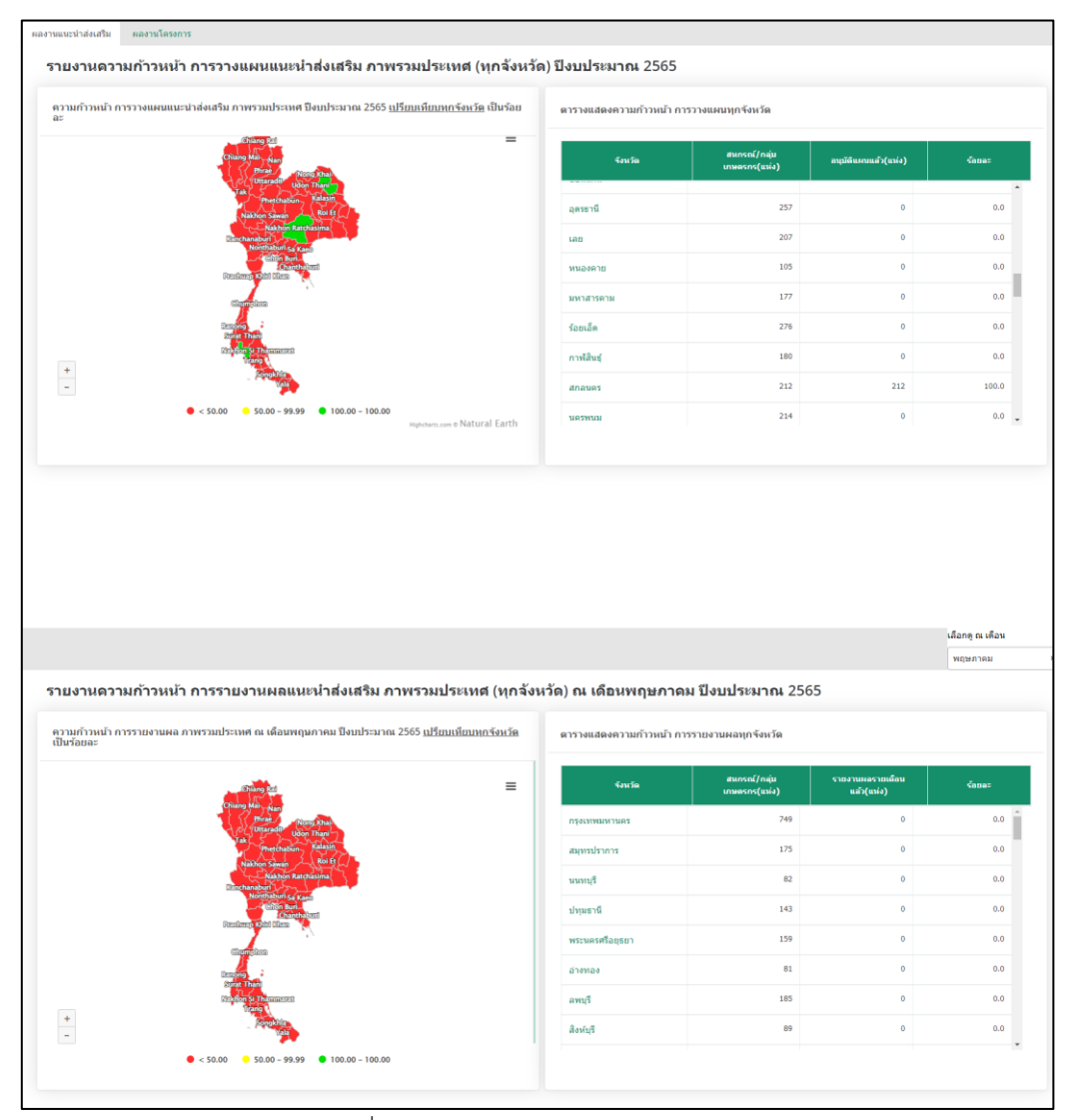

รูปที่ 60 แสดงหน้าจอรายงาน DashBoard

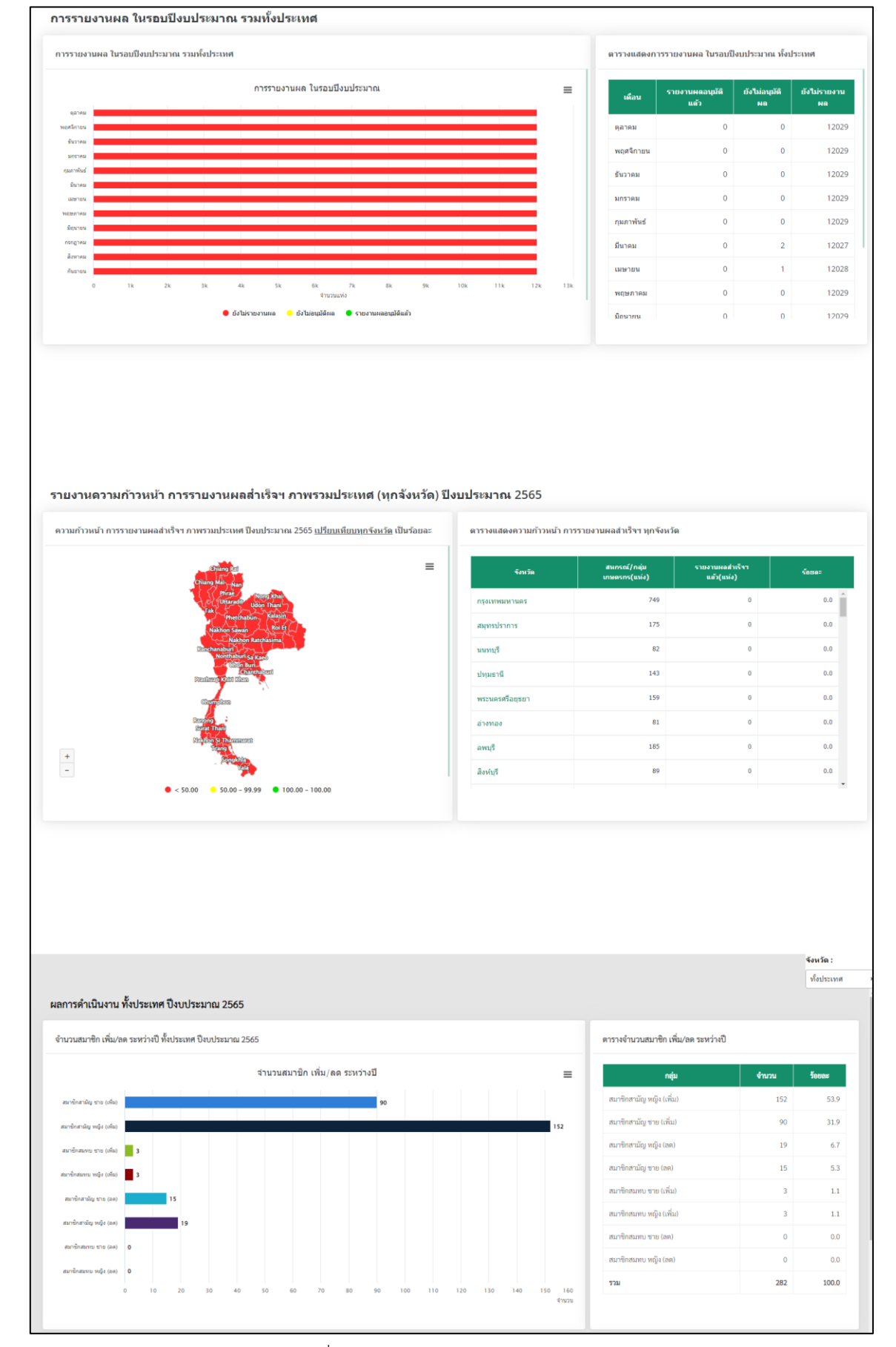

รูปที่ 61 แสดงหน้าจอรายงาน DashBoard

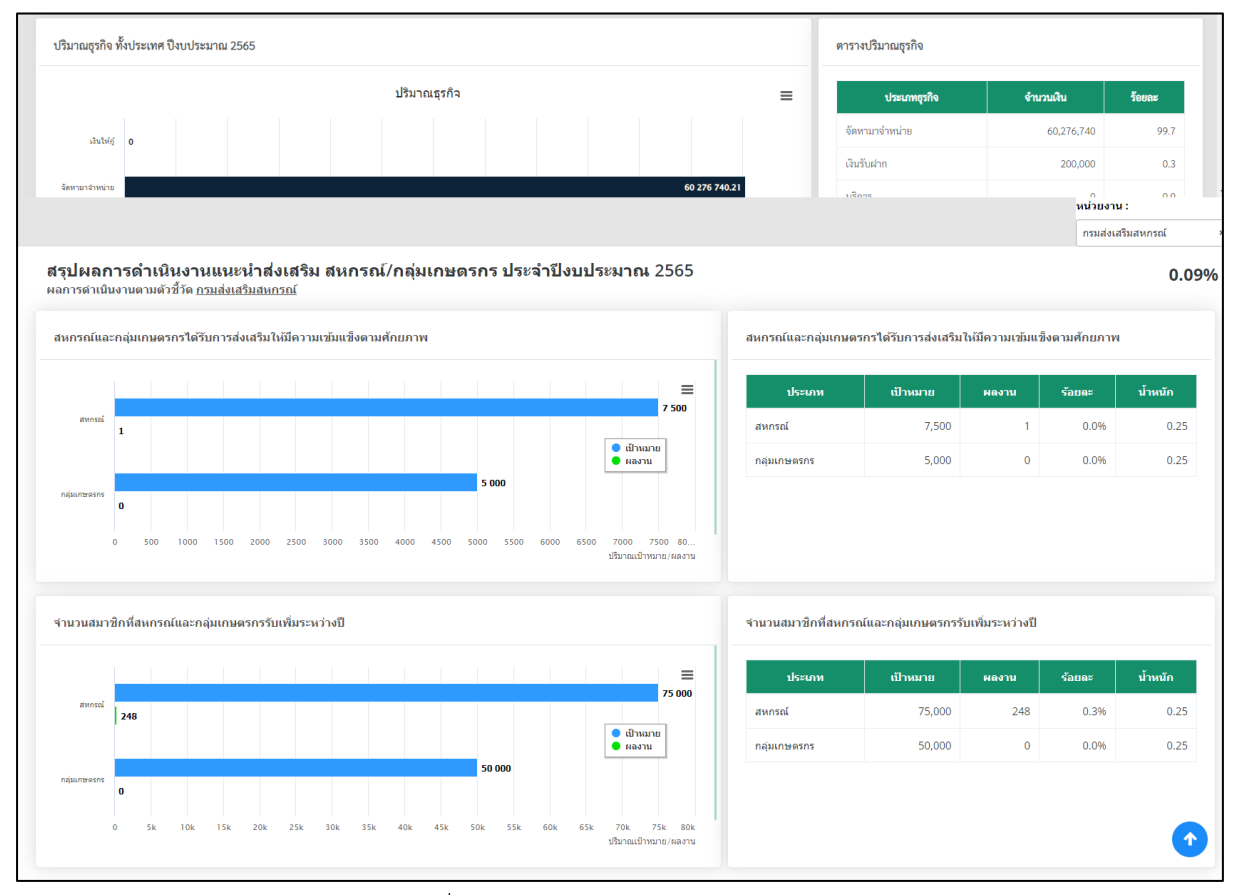

รูปที่ 62 แสดงหน้าจอรายงาน DashBoard